## PRÄSENTATION

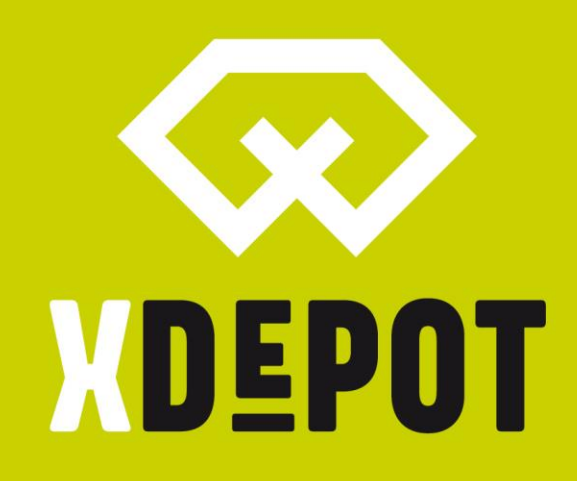

## **XPRINT 8K - UHD**

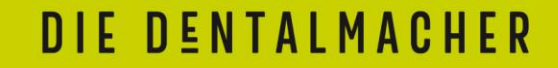

Packing list:

- xPRINT 8K UHD
- Building platform
- Resin tank
- Power cable
- USB stick xPRINT Setup
- Cutter
- Universal scraper
- 2mm hex allen key
- Resin filter

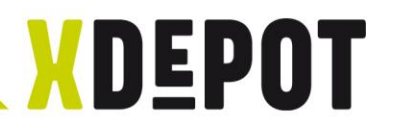

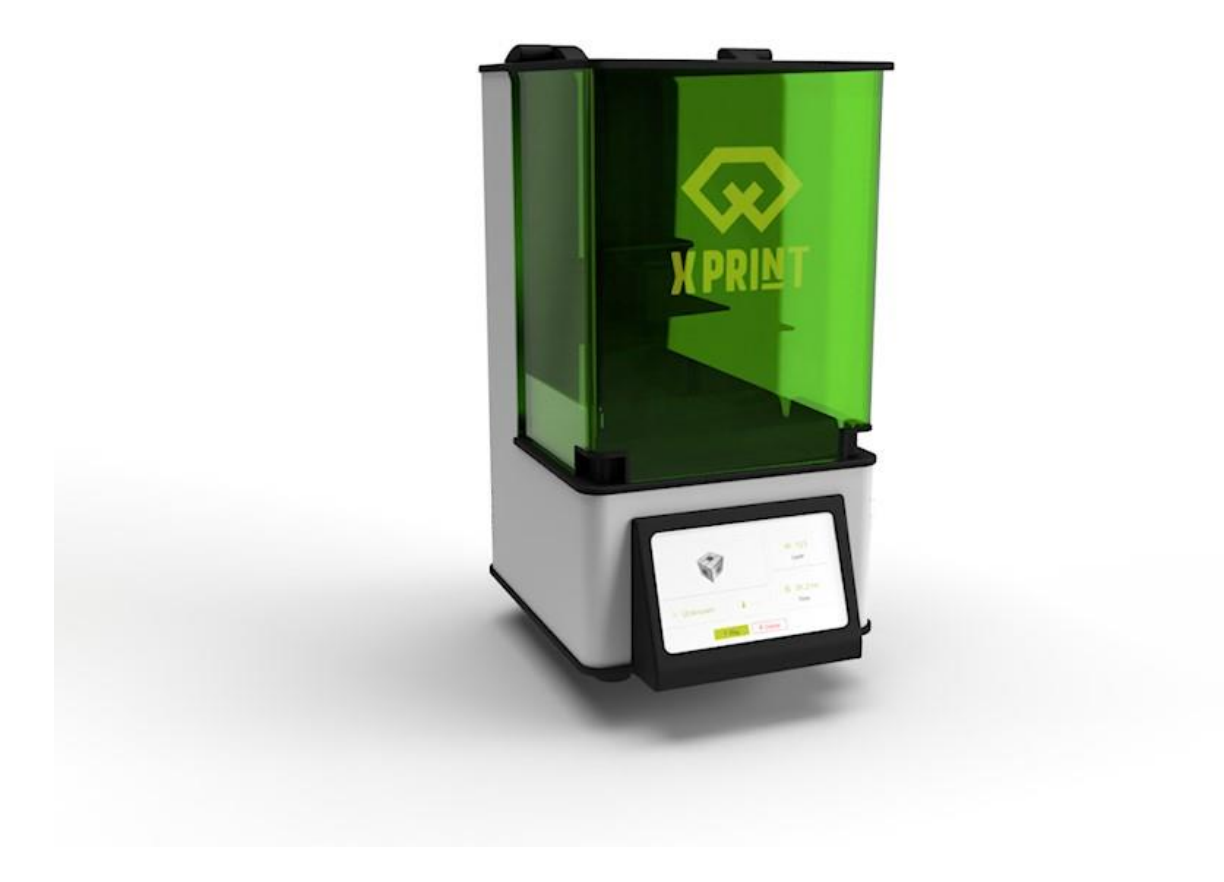

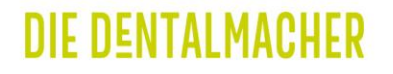

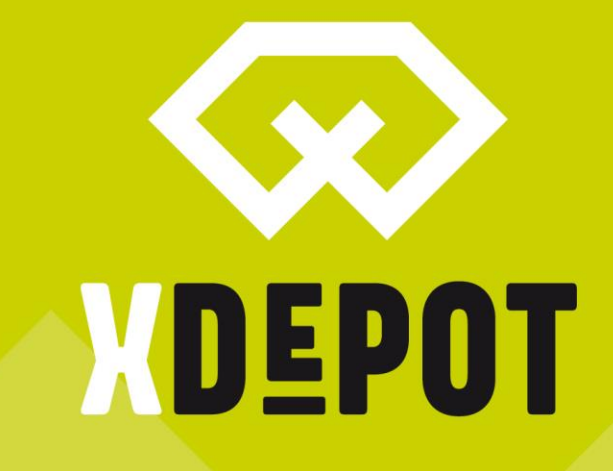

xPRINT 8K - UHD Unpack and 1. Commissioning

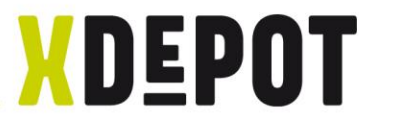

## Unpacking:

- Lay the printer box on its side
- Carefully pull at the top out of the packaging
- Place the printer on a stable surface

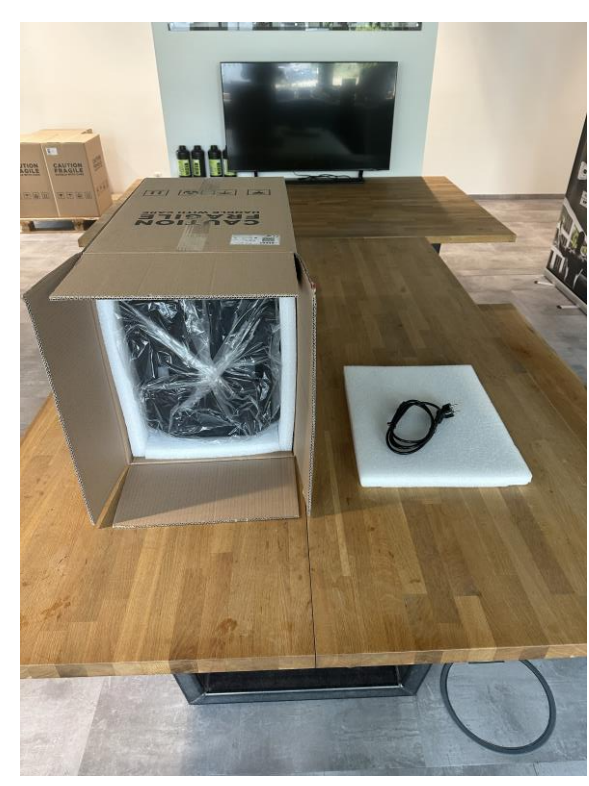

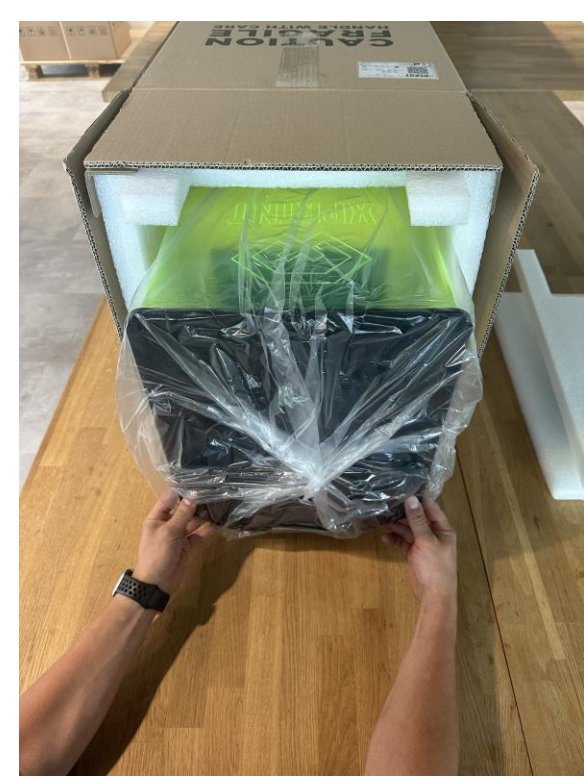

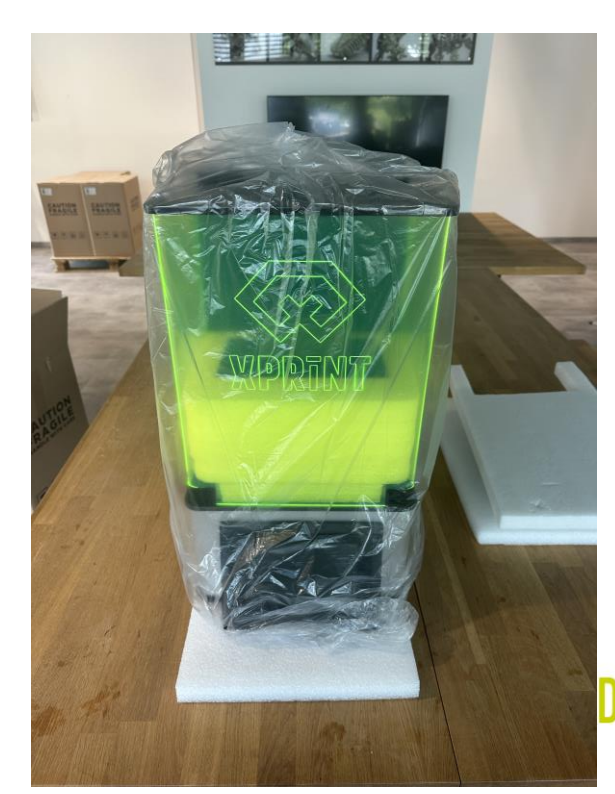

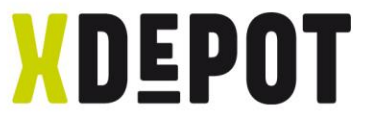

#### Remove transport lock and accessory insert

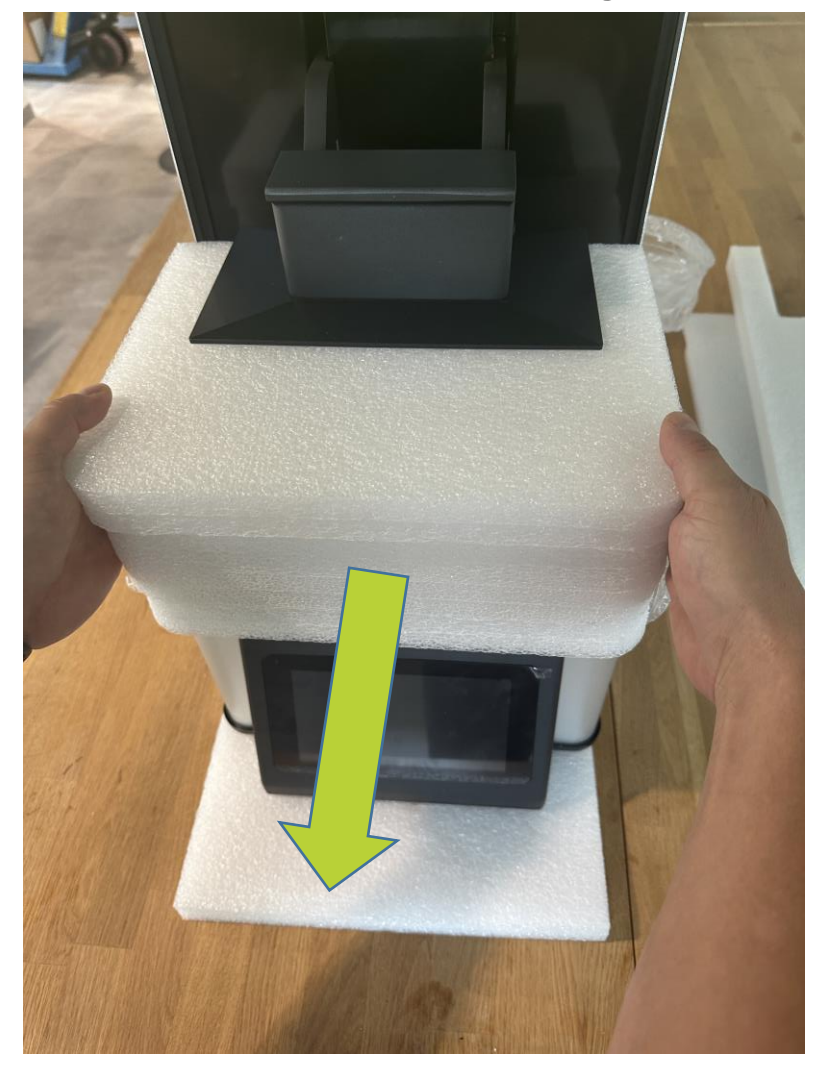

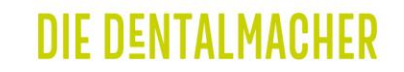

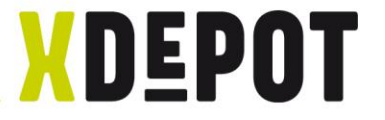

## Unpack the Resin-Tank

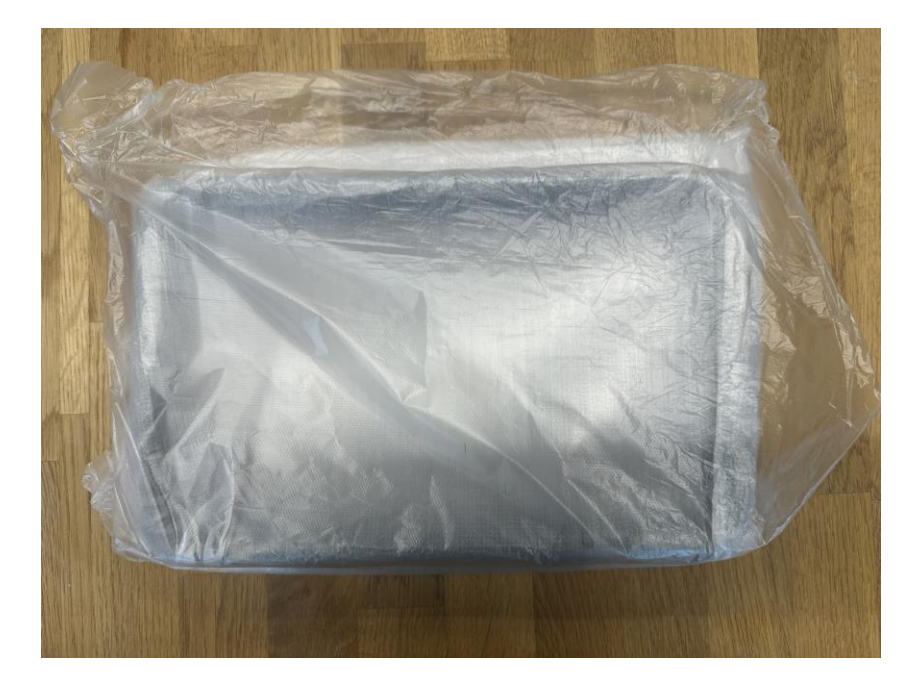

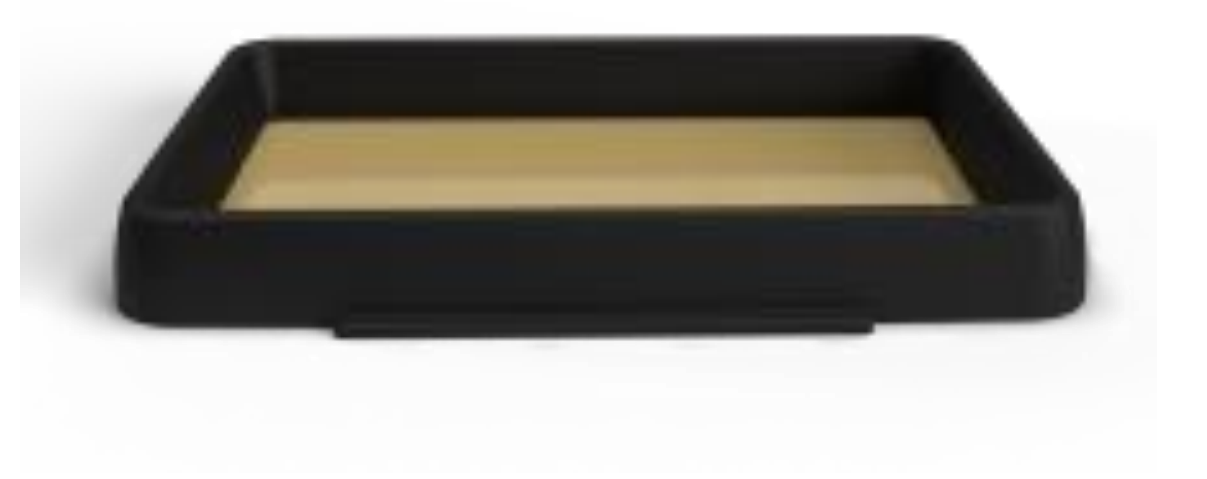

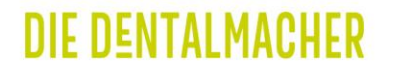

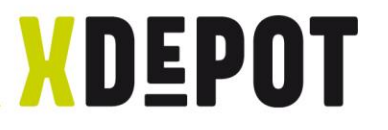

#### Remove the protective film on the printer

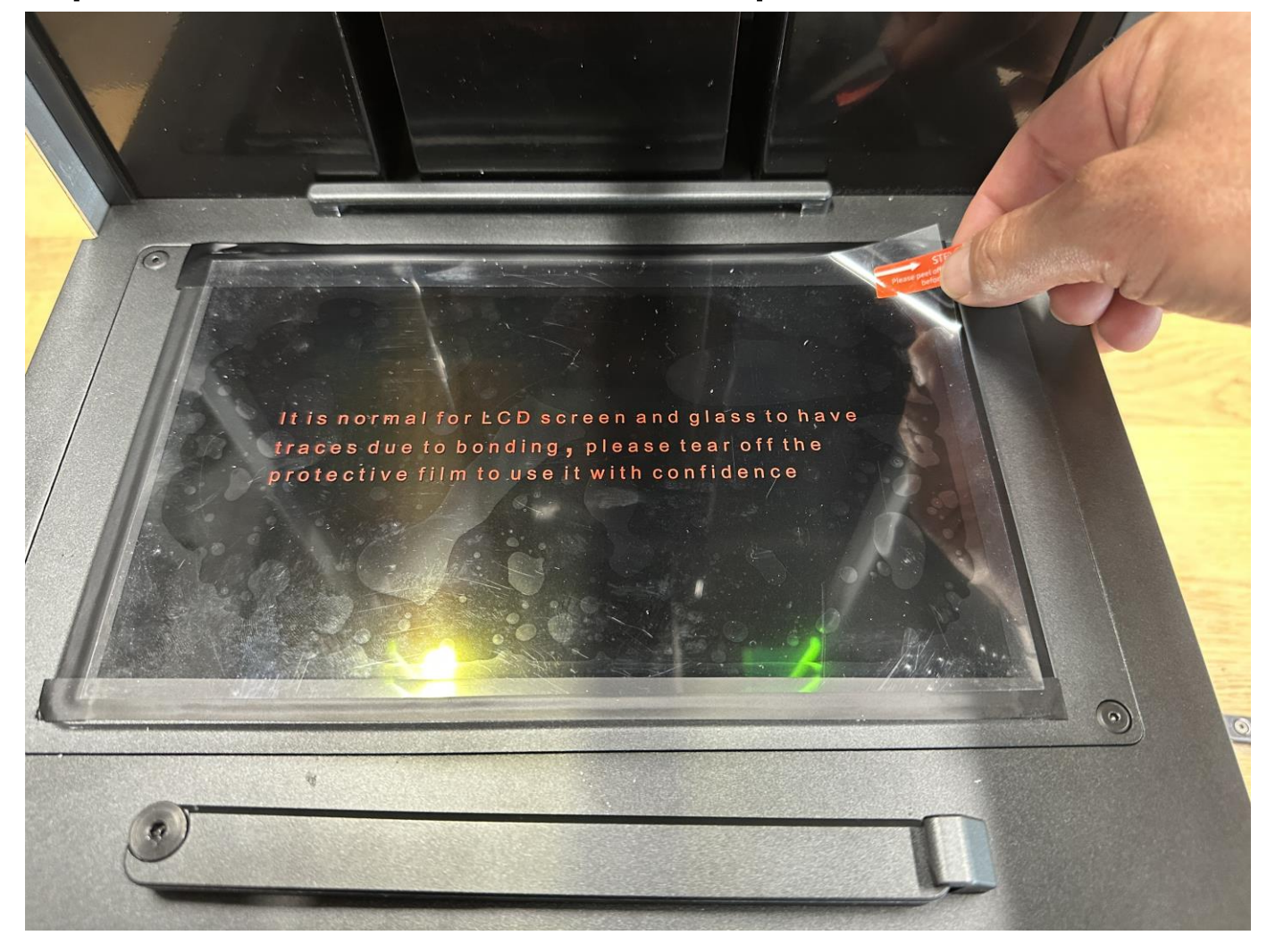

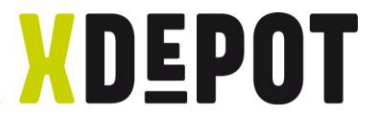

## Insert the Resin-Tank:

- Retract with the writing (MIN/MAX) visible
- Carefully push the Resin-Tank down
- Close the clamp latch

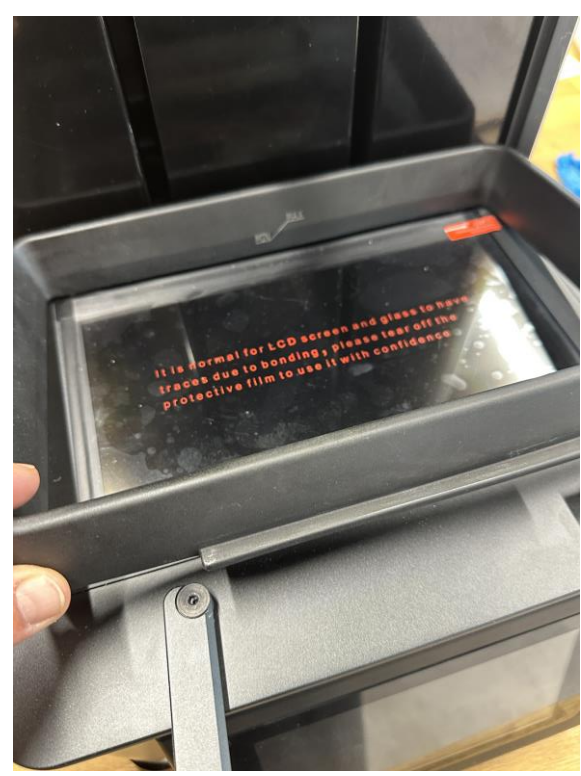

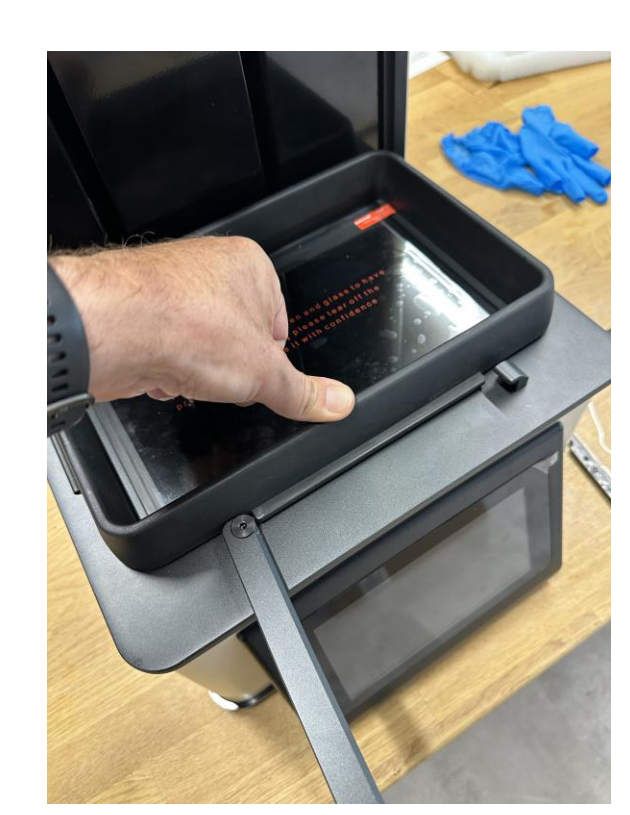

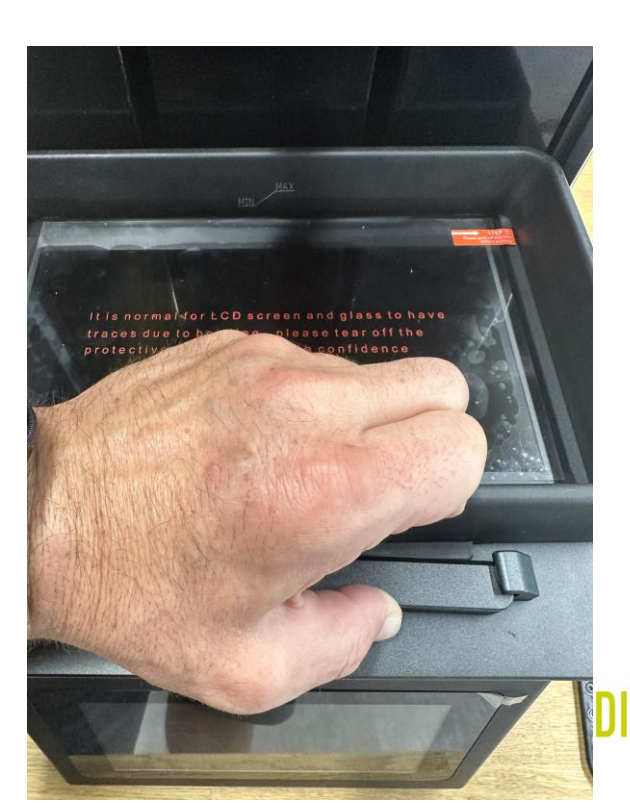

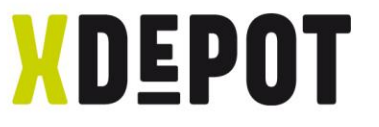

#### Connect power cord and turn on

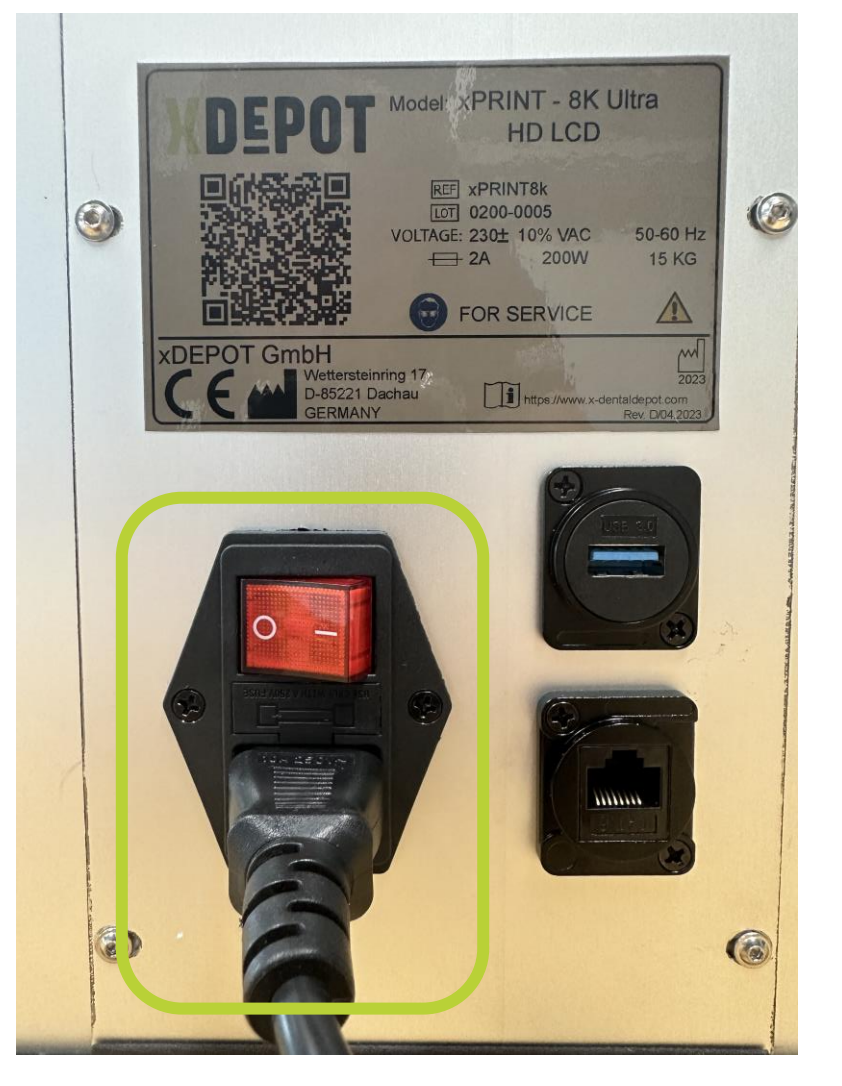

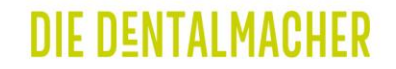

Register the xPRINT 8K - UHD in the network

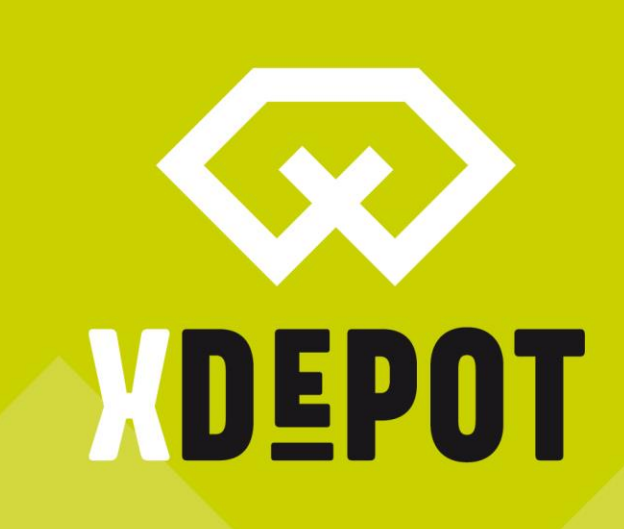

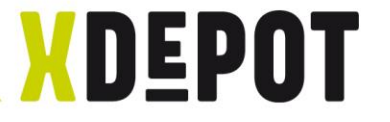

#### Start screen, click on "Settings"

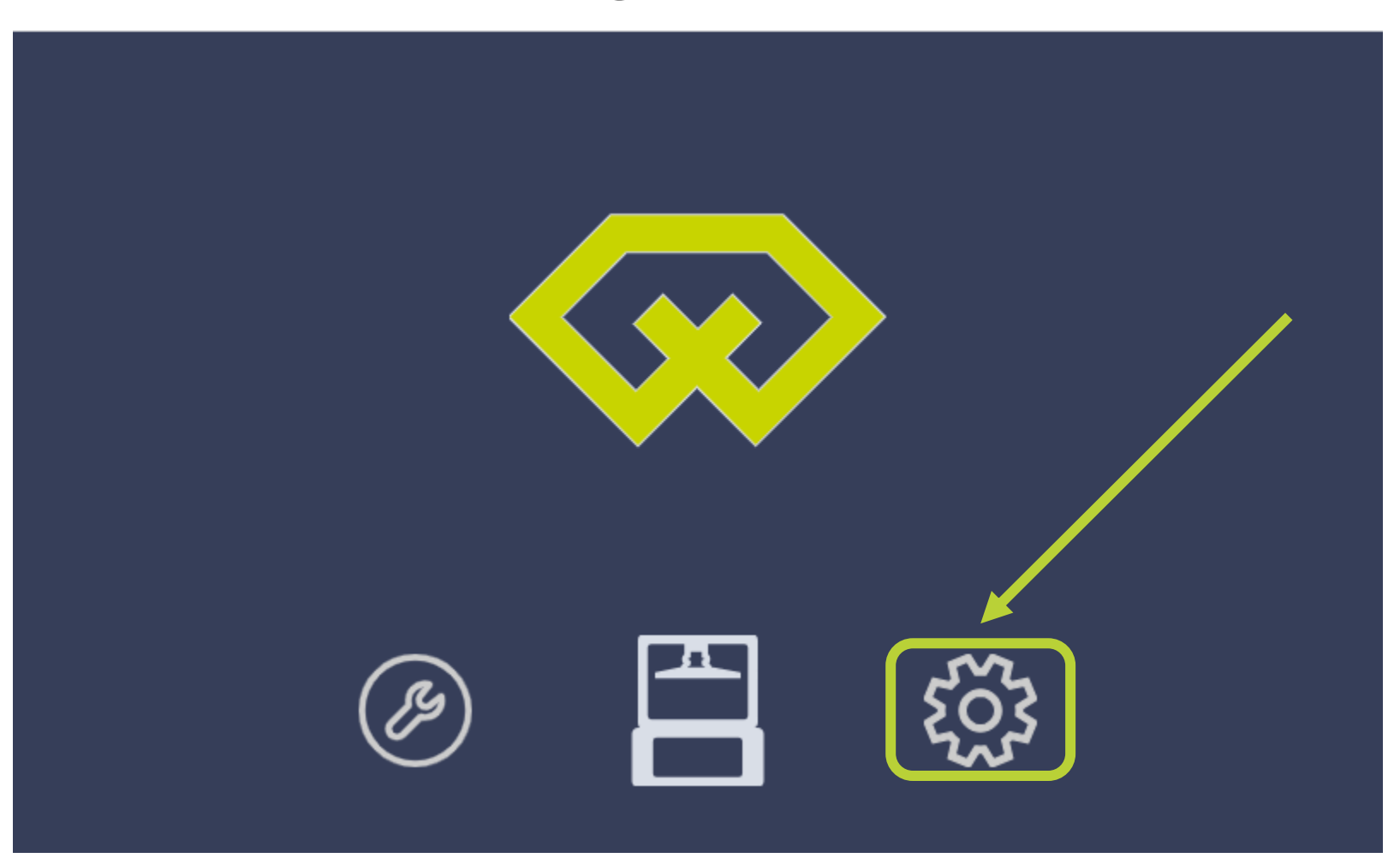

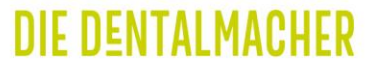

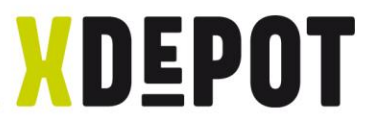

## Connect xPRINT to the network via LAN cable or WiFi

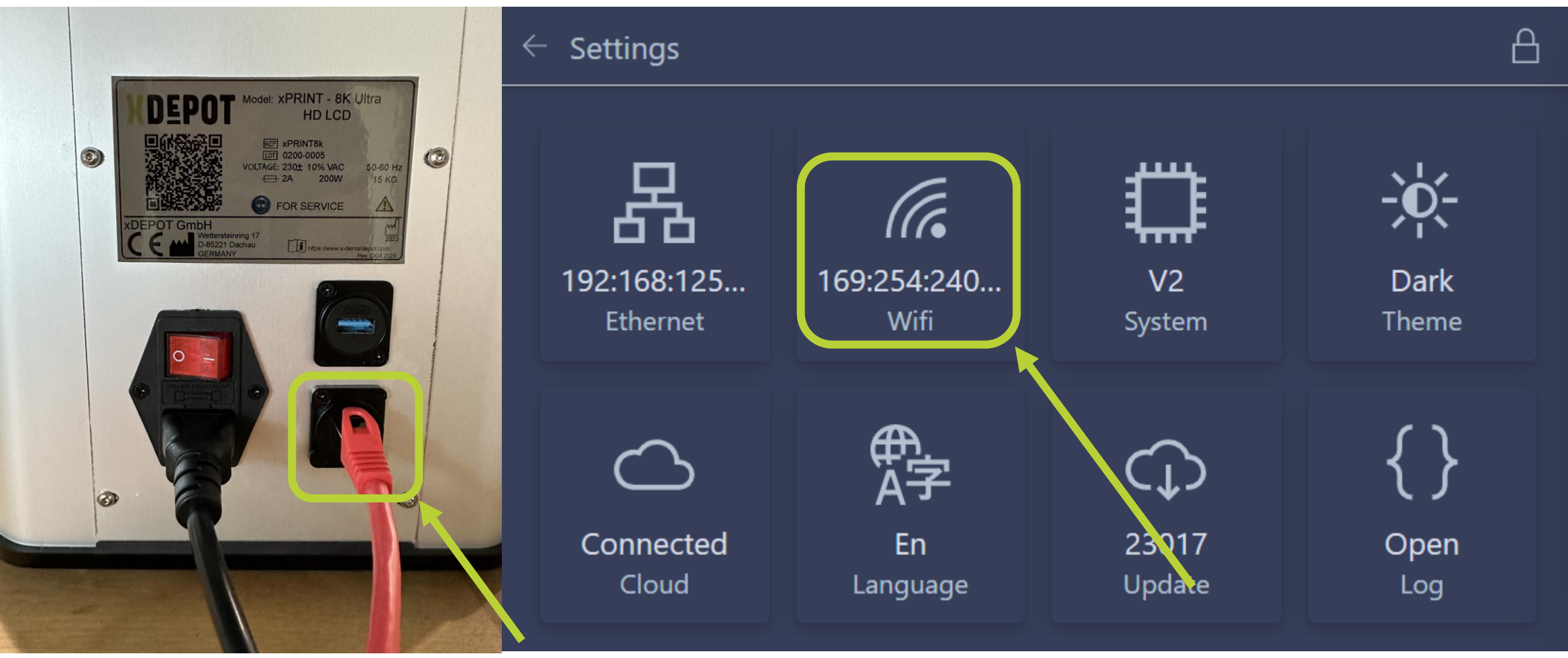

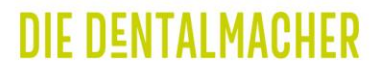

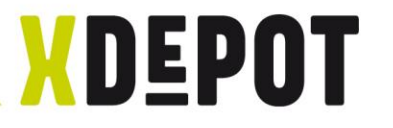

## Select WiFi, enter password and note IP

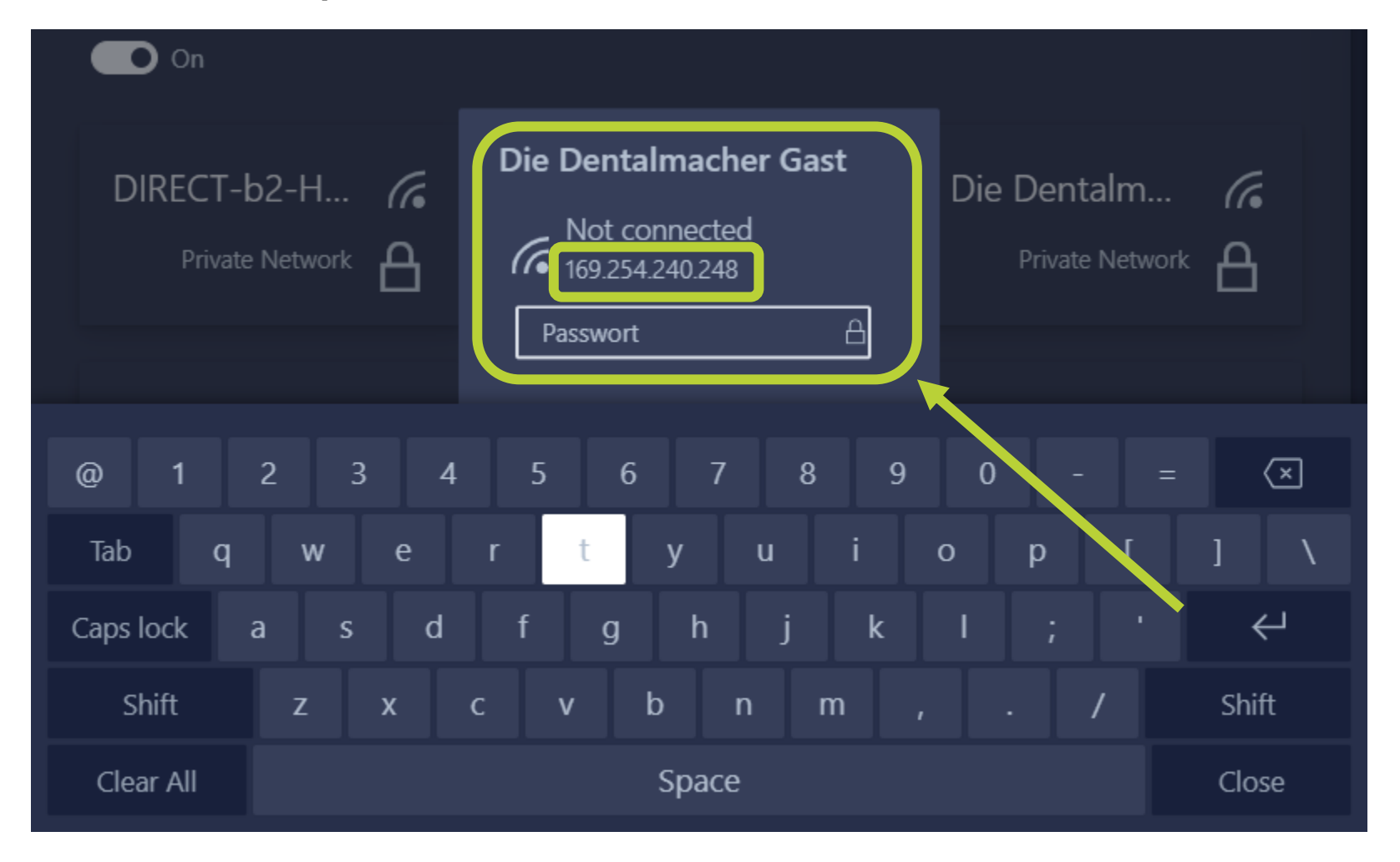

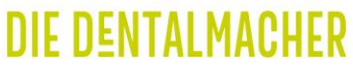

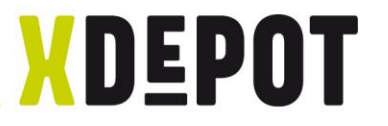

## LAN-Connection: Click Ethernet and note IP

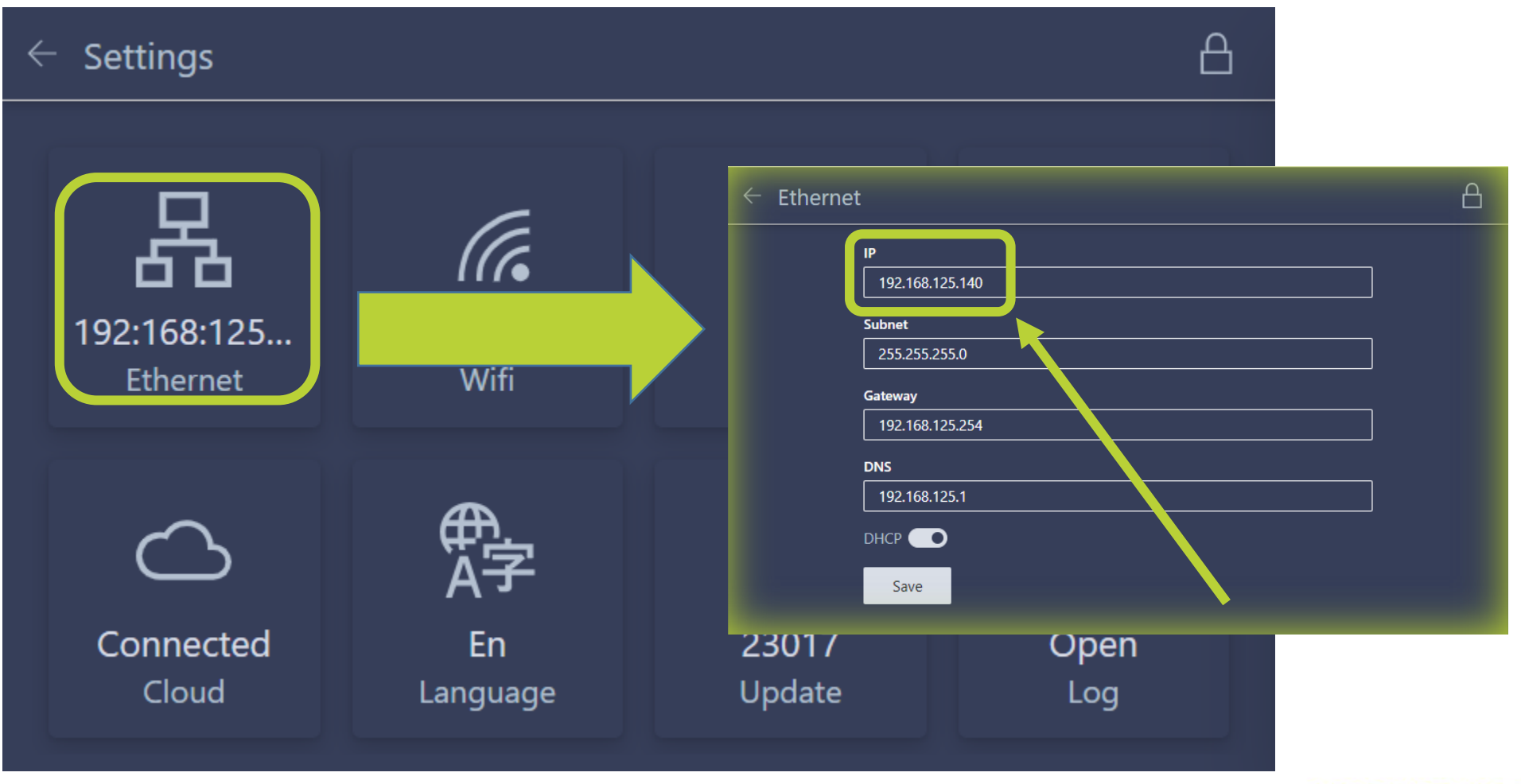

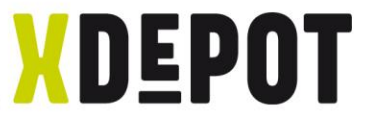

#### xPRINT is online, Update will install automatically

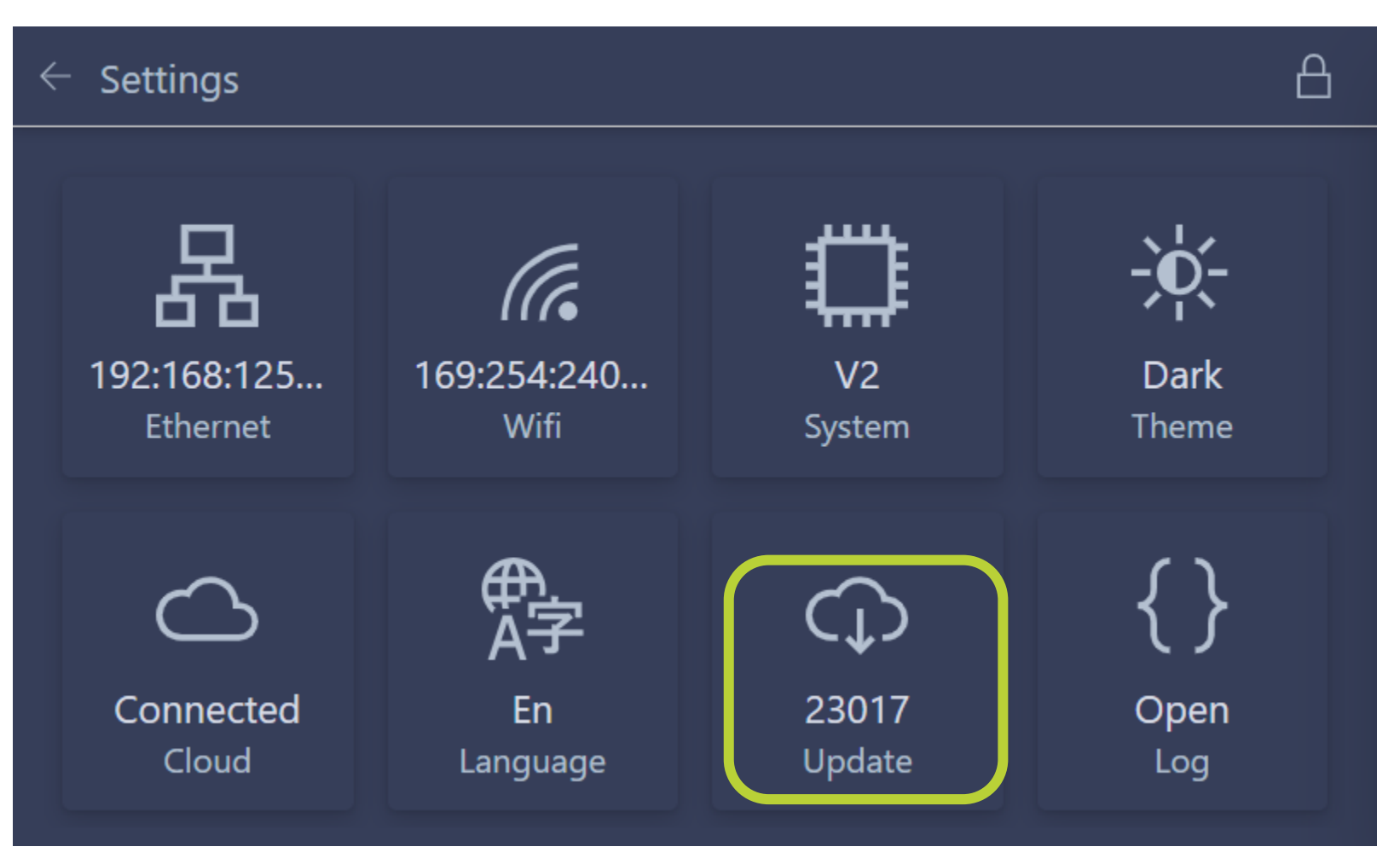

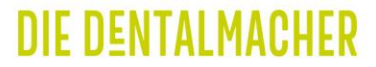

## Establish link between PC and xPRINT

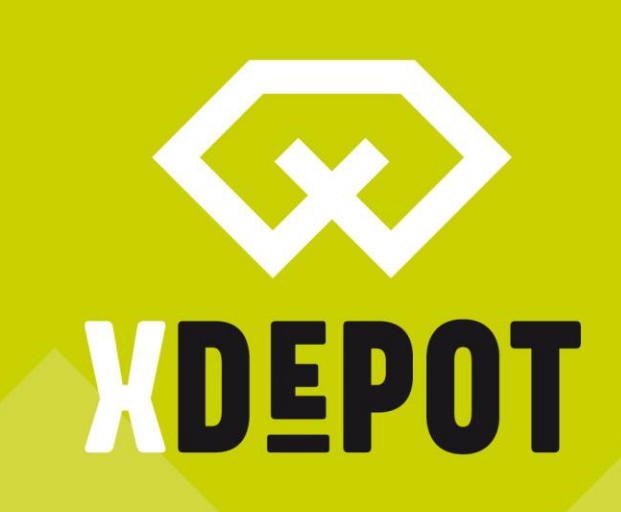

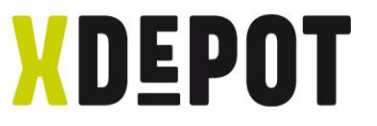

#### Right click on desktop and create new shortcut

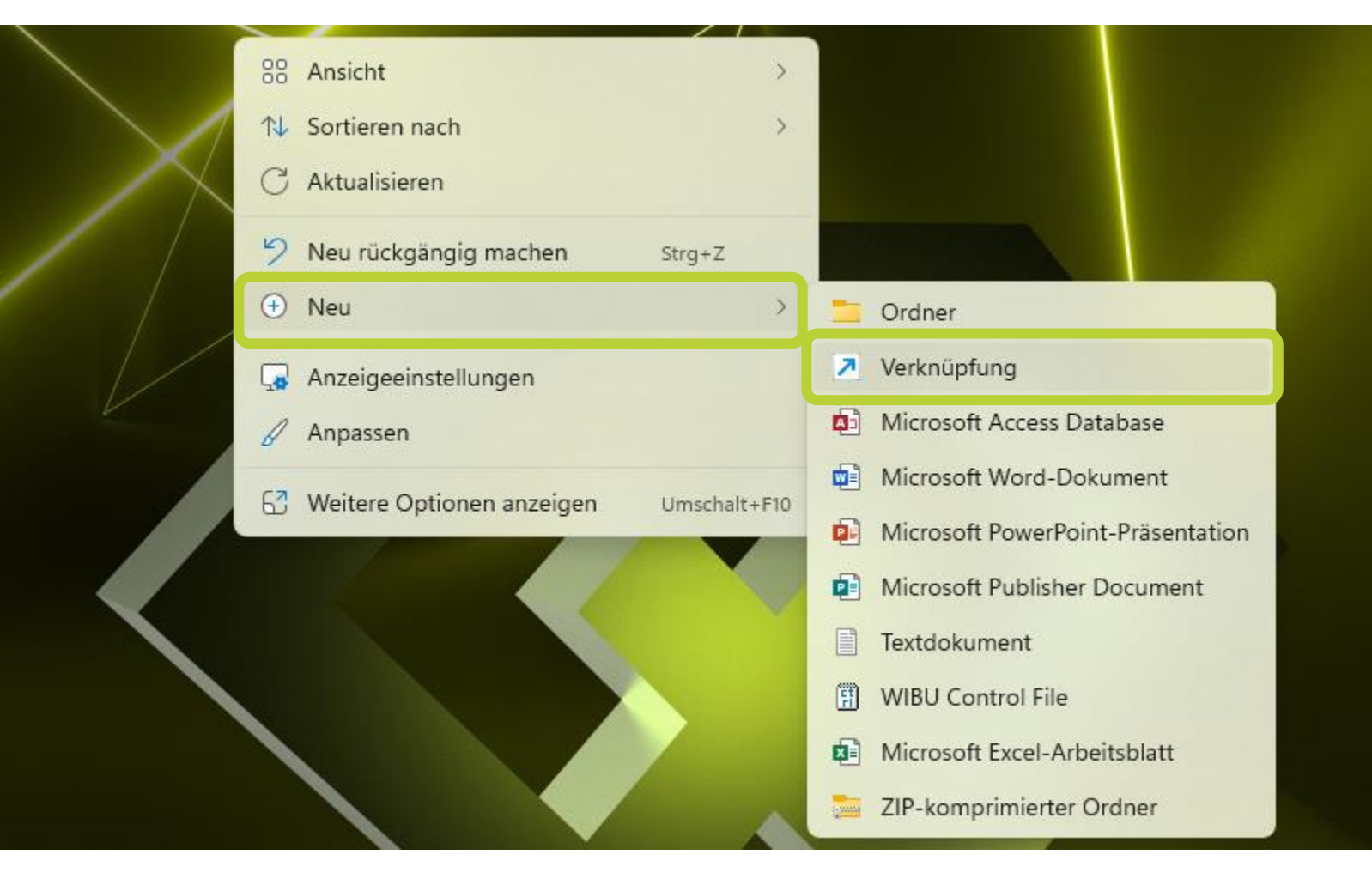

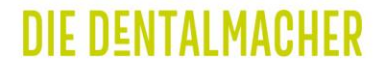

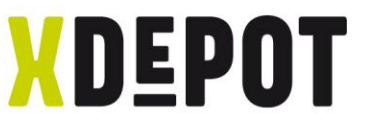

## Enter: explorer.exe ftp://192.168.xxx.xxx

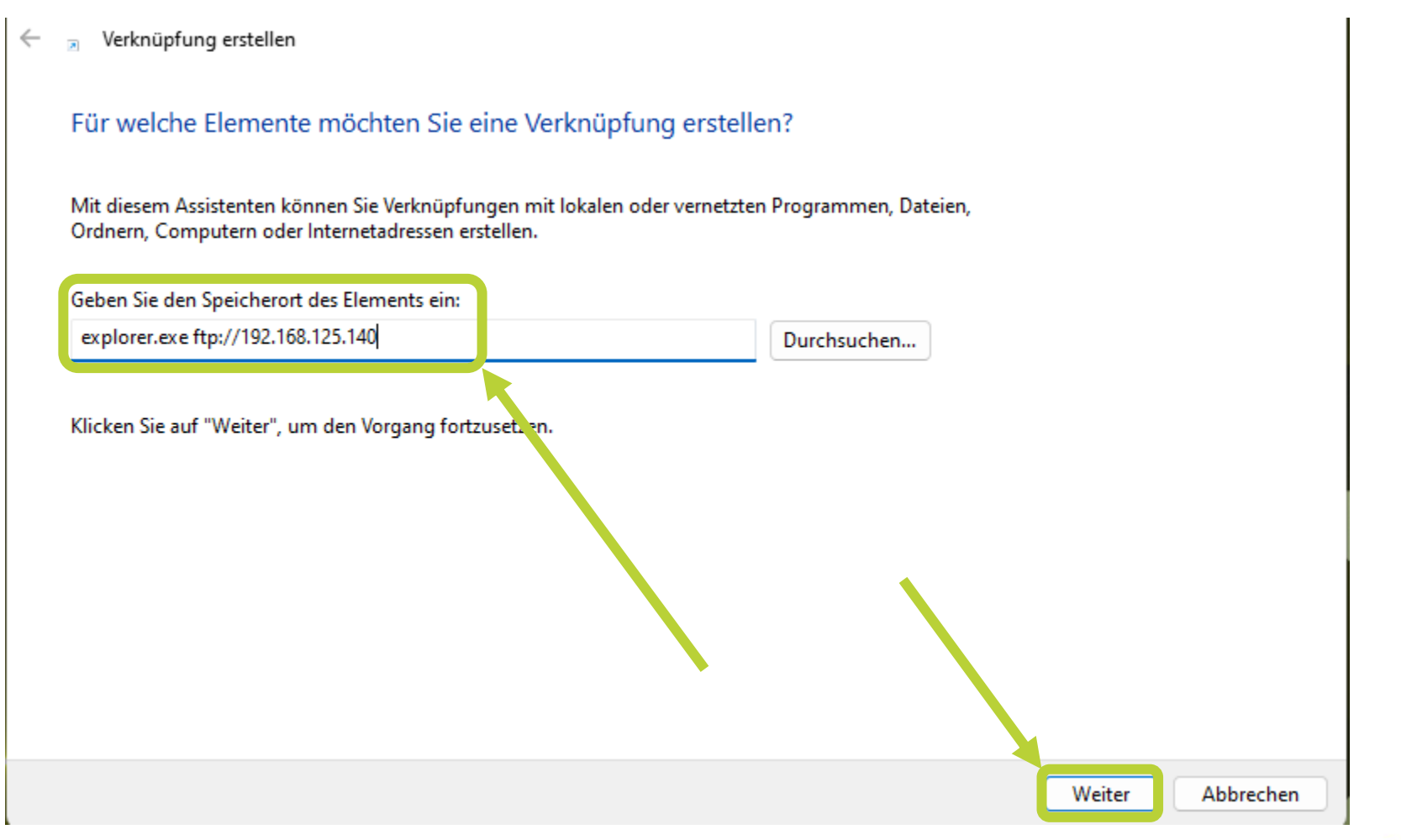

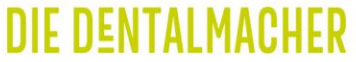

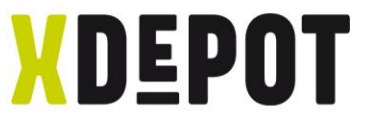

#### Rename the shortcut: xPRINT

## $\leftarrow$ Verknüpfung erstellen 2 Wie möchten Sie die Verknüpfung benennen? Geben Sie den Namen für die Verknüpfung eir **xPRINT** Klicken Sie auf "Fertig stellen", um die Verknüpfung zu erstellen. Fertig stellen Abbrechen

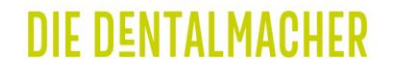

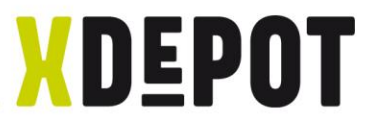

## Right click on xPRINT and open properties

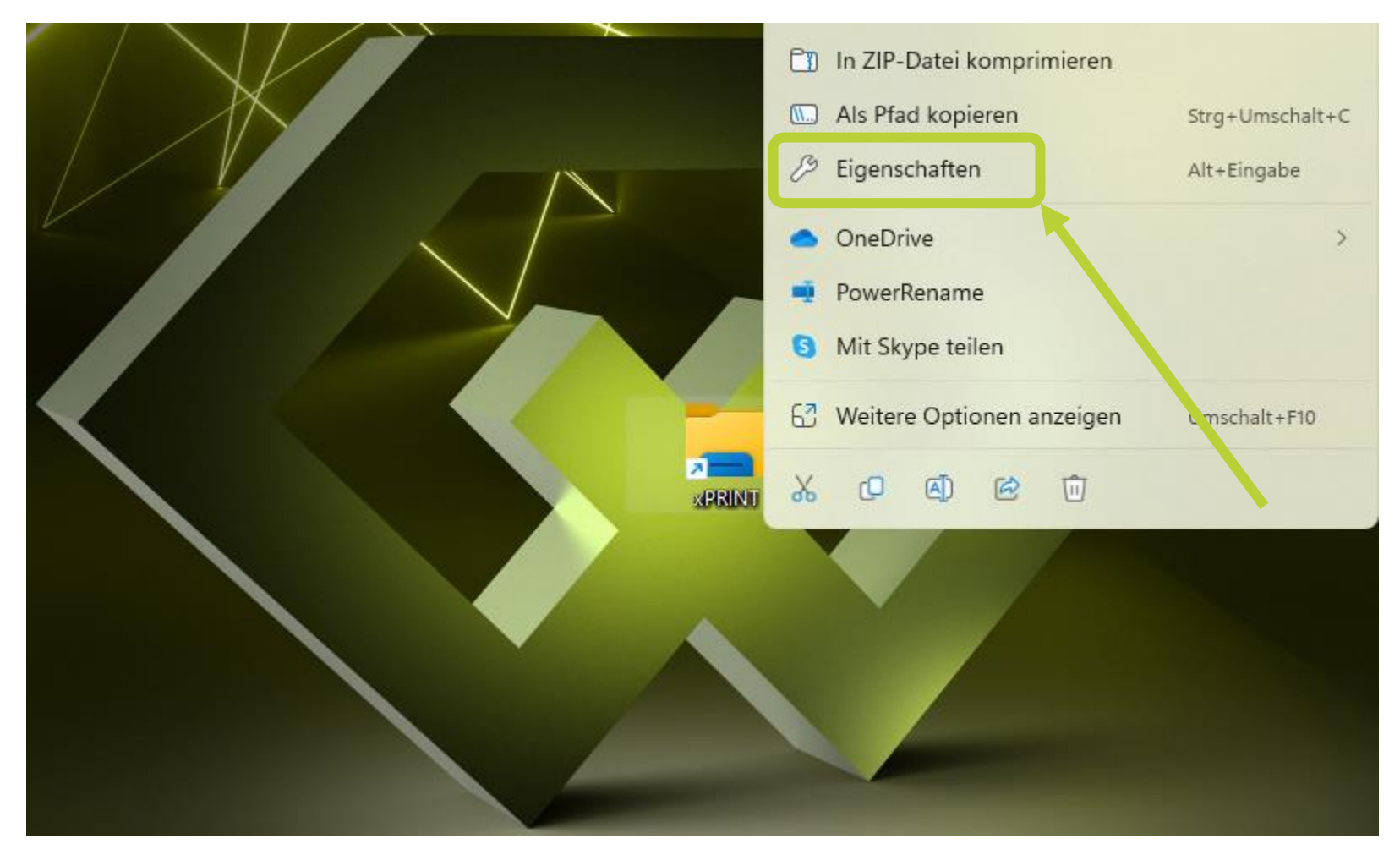

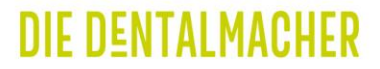

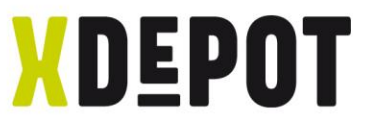

#### Select the X-symbol on the supplied USB stick

|                          | Anwendung                   |                                                                                                    |                                                                                                    |                                                            |                |                                                                                      |  |
|--------------------------|-----------------------------|----------------------------------------------------------------------------------------------------|----------------------------------------------------------------------------------------------------|------------------------------------------------------------|----------------|--------------------------------------------------------------------------------------|--|
| Zielort:                 | Windows                     | (                                                                                                    | Anderes Symbol                                                                                                    | ×                                                          |                |                                                                                      |  |
| Ziel:                    | indows\explorer.exe ft      | p://192.168.125.140                                                                                                    | Nach Symbolen in dieser D                                                                                                    | atei sucher                                                |                |                                                                                      |  |
| Ausführen in:            | C:\WINDOWS                  |                                                                                                    | C: \Windows\explorer.exp<br>Wählen Sie ein Symbol aus                                                                                                    | der folgenden Liste                                        |                |                                                                                      |  |
| Tastenkombination        | Keine                       |                                                                                                    | aus:                                                                                                    |                                                            |                |                                                                                      |  |
| Ausführen:<br>Kommentar: | Normales Fenster            | ~                                                                                                    |                                                                                                    |                                                            |                |                                                                                      |  |
|                          |                             |                                                                                                    |                                                                                                    |                                                            |                |                                                                                      |  |
| Dateipfad öffner         | Anderes Symbol              | 📜 Anderes Symbol                                                                                                    |                                                                                                    |                                                            |                | ×                                                                                    |  |
| Dateipfad öffner         | Anderes Symbol              | Anderes Symbol $\leftrightarrow \rightarrow \checkmark \checkmark$                                                                                                    | 1                                                                                                    | Print V C                                                  | xPRINT Setup d | urchsuchen P                                                                         |  |
| Dateipfad öffner         | Anderes Symbol              | San Anderes Symbol ← → ✓ ✓ ✓ ✓ ✓ ✓ ✓ ✓ ✓ ✓ ✓ ✓ ✓ ✓ ✓ ✓ ✓ ✓                                                                                                    | I SB > x                                                                                                    | Print ~ C                                                  | xPRINT Setup d | xurchsuchen P<br>≣ ▼ □ ?                                                             |  |
| Dateipfad öffner         | Anderes Symbol              | Anderes Symbol<br>← → ~ ^<br>Organisieren ▼<br>→ ■ Windows                                                                                                    | Neuer Ordner                                                                                                    | PRINT ~ C<br>Name                                          | xPRINT Setup d | urchsuchen<br>■<br>Anderungsdatum                                                    |  |
| Dateipfad öffner         | Anderes Symbol<br>OK Abbred | Anderes Symbol<br>Anderes Symbol<br>Organisieren<br>Subscription<br>Subscription<br>Subscripti | I Sever Ordner (C:)                                                                                                    | PRINT ~ C<br>Name<br>CHITUBOX64Install_V1.                 | xPRINT Setup d | xurchsuchen<br>↓<br>↓<br>↓<br>↓<br>↓<br>↓<br>↓<br>↓<br>↓                             |  |
| Dateipfad öffner         | OK Abbred                   | Anderes Symbol<br>Anderes Symbol<br>Organisieren<br>Subscription<br>Subscription<br>Subscripti | I<br>↑ Sever Ordner<br>(C:)<br>0:)<br>werk (E:)                                                                                                    | PRINT ~ C<br>Name<br>CHITUBOX64Install_V1.<br>× xPRINT.ico | xPRINT Setup d | ×<br>urchsuchen<br>■ • □ 3<br>Änderungsdatum<br>31.08.2022 16:38<br>19.03.2021 11:14 |  |
| Dateipfad öffner         | OK Abbred                   | Anderes Symbol<br>Anderes Symbol<br>Organisieren  Vindows<br>Usb-Laufw<br>USB-Laufw                                                                                                    | I           Image: Second second seco | PRINT ~ C<br>Name<br>CHITUBOX64Install_V1.<br>xPRINT.ico   | xPRINT Setup d | ×<br>urchsuchen                                                                      |  |

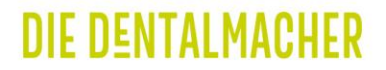

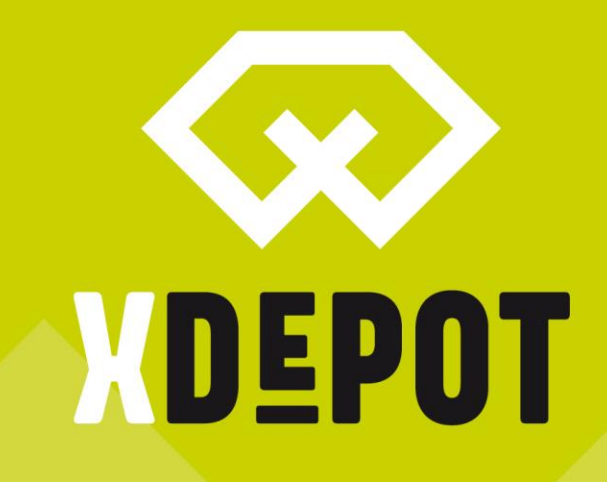

# Install supplied software

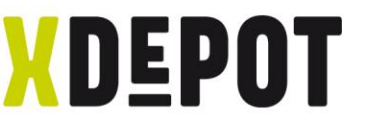

#### Open the supplied USB stick and run the application

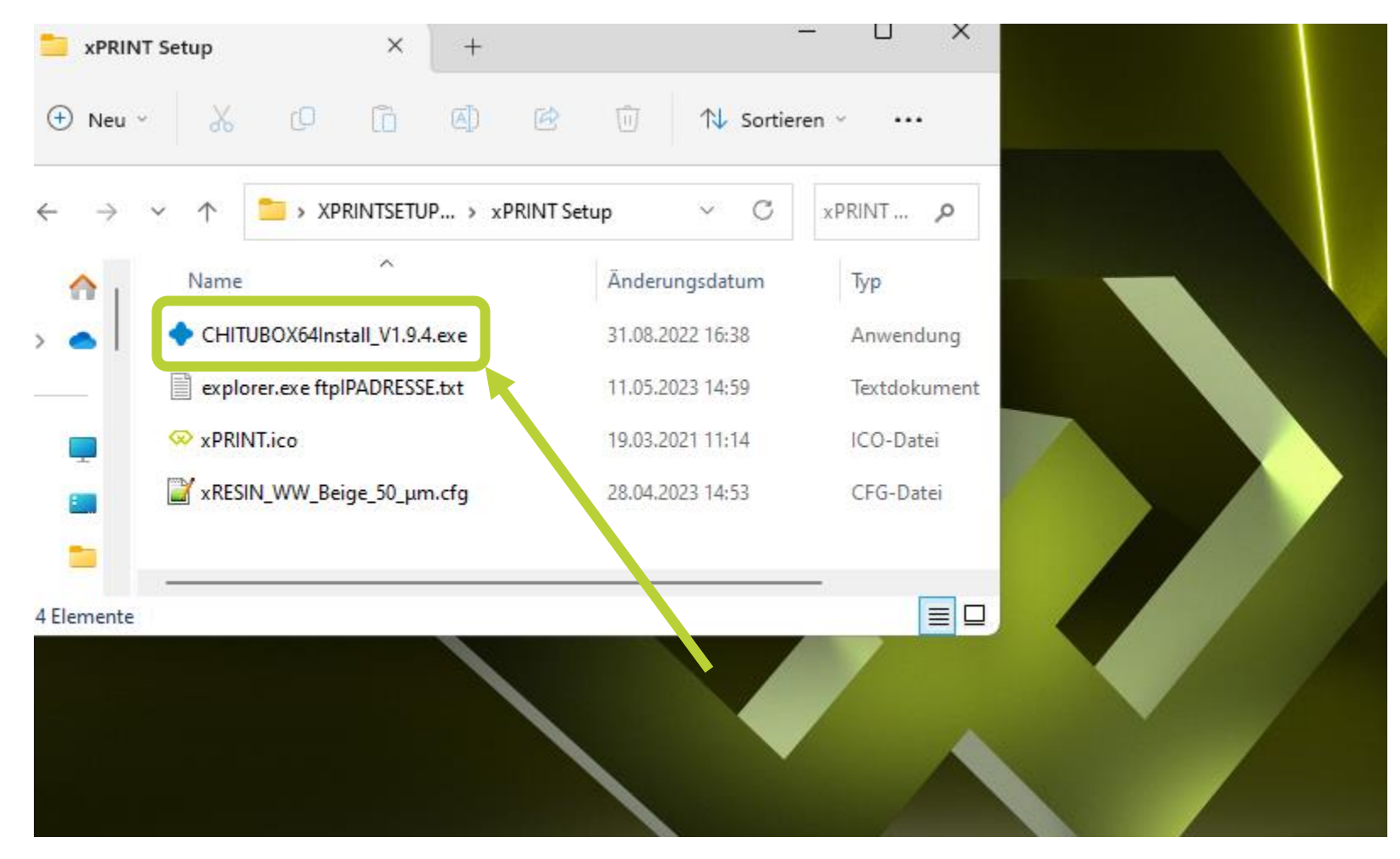

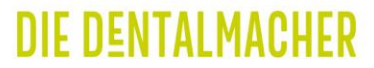

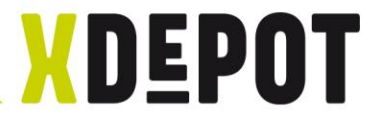

#### Confirm with "OK"

| Installer Language ×<br>Please select a language.<br>English ✓ |  |
|----------------------------------------------------------------|--|
| OK Cancel                                                      |  |
|                                                                |  |

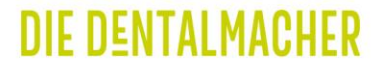

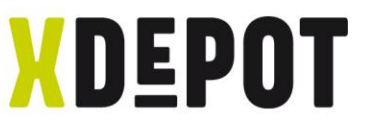

#### Follow the installation wizard and start ChituBox

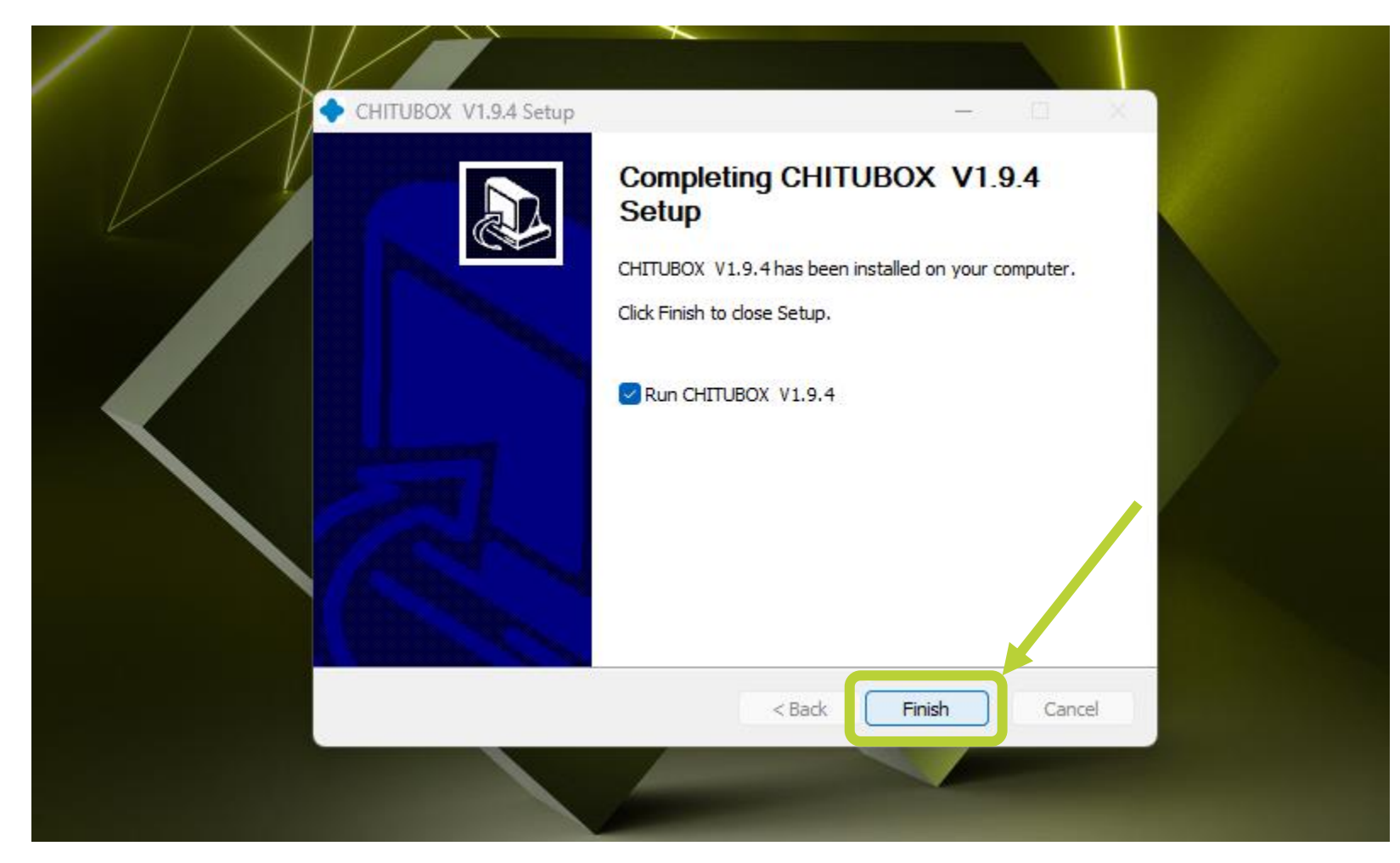

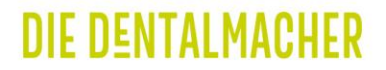

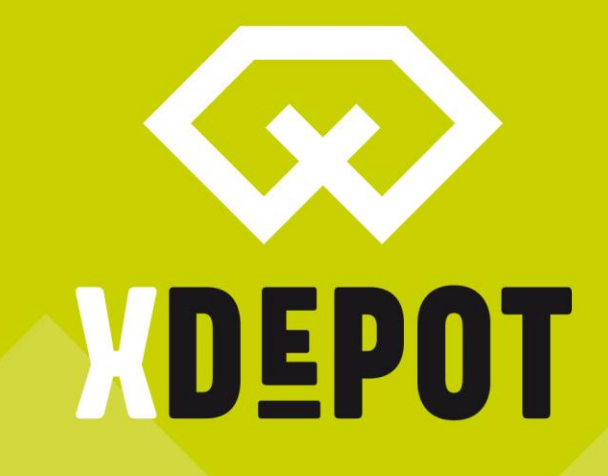

## Setup ChituBox for the xPRINT

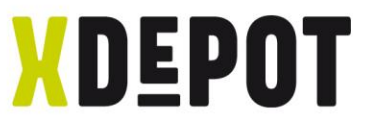

### Open the menu at the top left for language setup

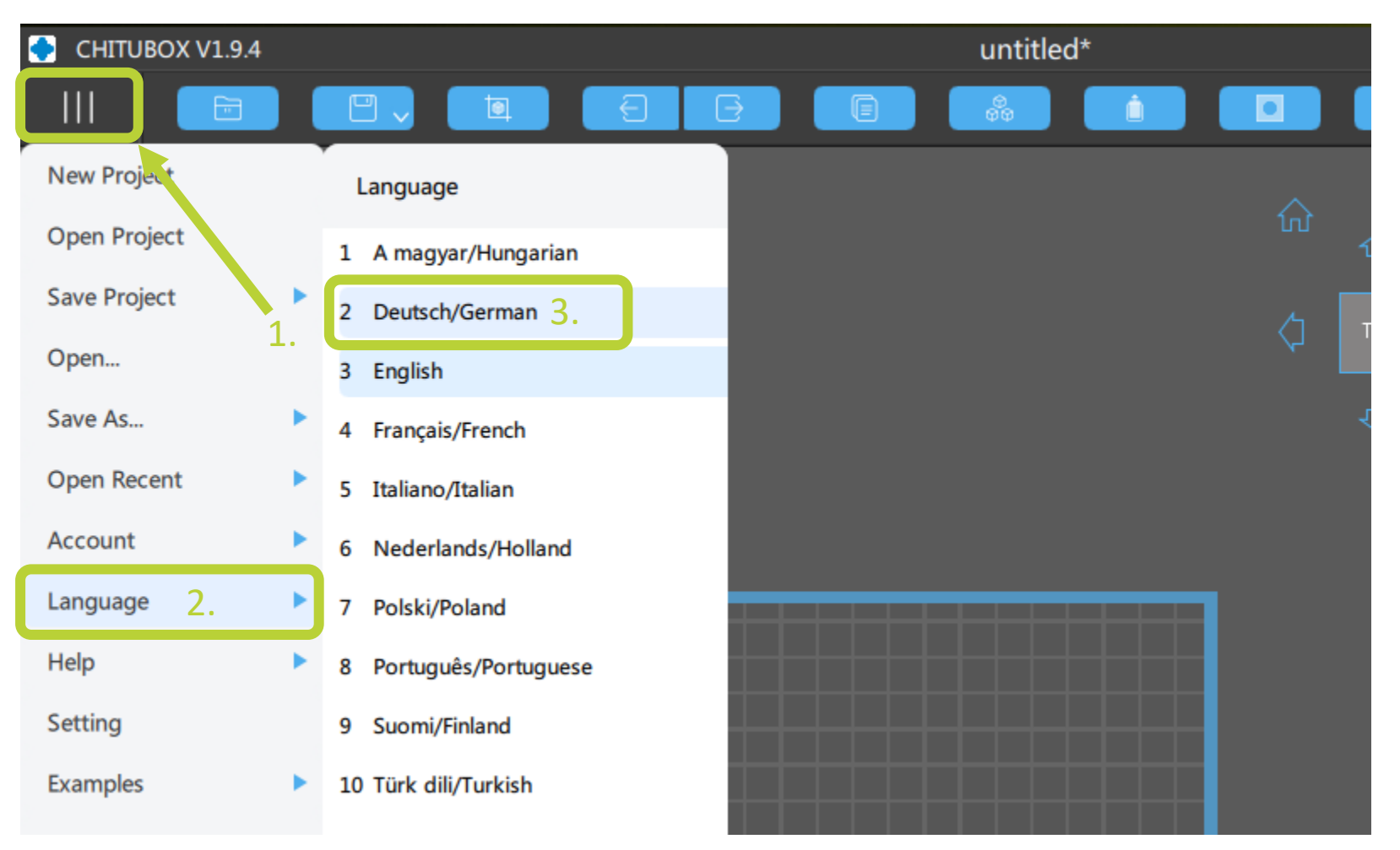

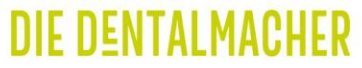

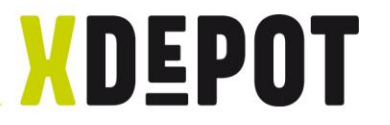

#### Open the settings

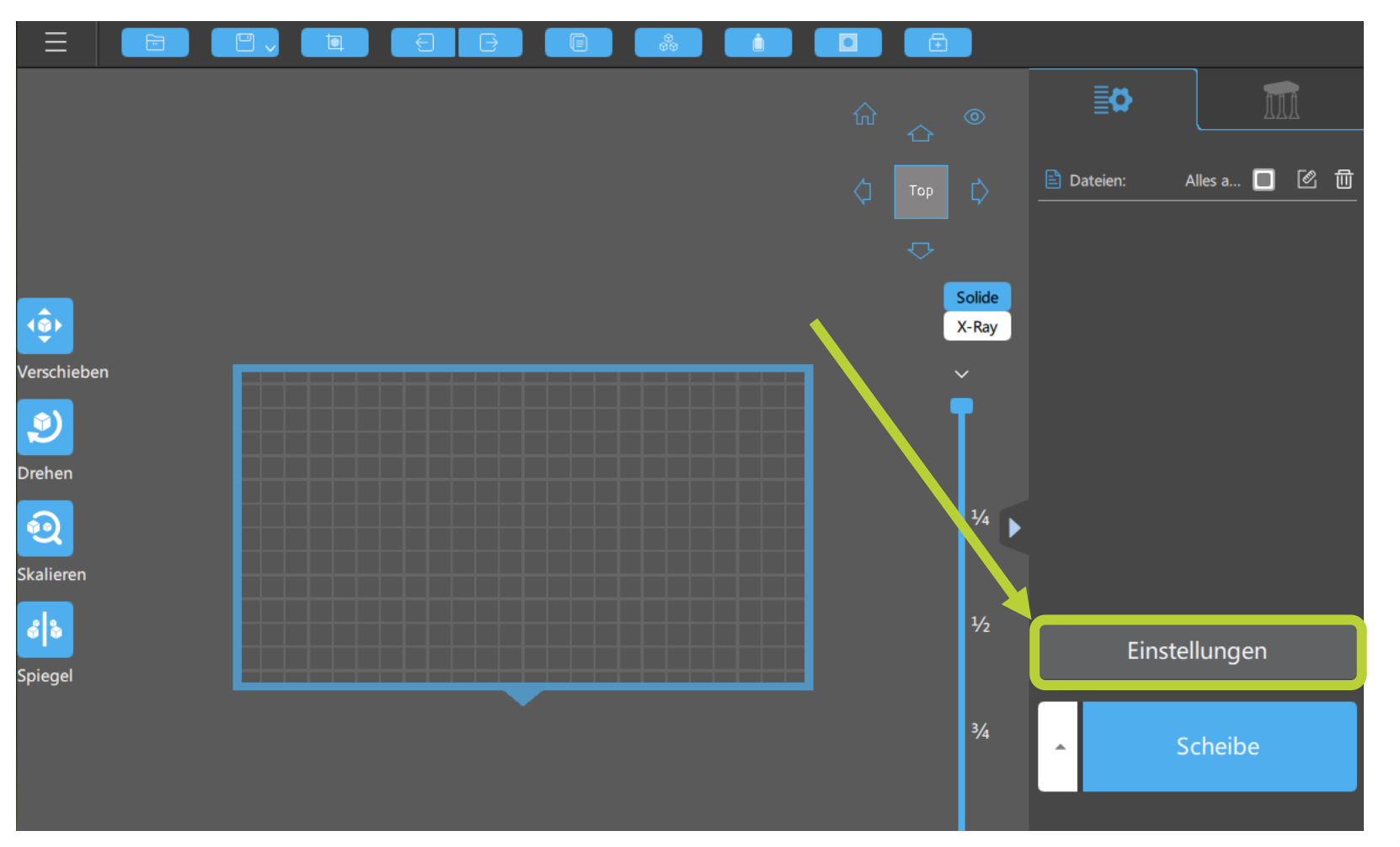

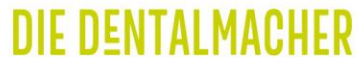

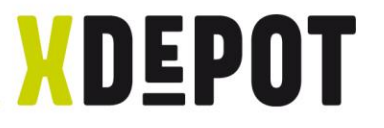

## Open the profile import

| Maschine       Harz       Drucken       Gcode       Erweiter         Name:       xPRINT       Maschinentyp:       default         Auflösung:       X : 7680 ♀ px       Spiegel:       LCD_mirror ▼         Y : 4320 ♀ px       Spiegel:       LCD_mirror ▼         Größe:       X : 218,880 ♀ mm         Y : 123,120 ♀ mm       mm         Z : 250,000 ♀ mm         Buildarea-Offset:       □ | xRESIN Water Washable | e Beige 50 μm v.2.0 |               | ▼            |        |
|----------------------------------------------------------------------------------------------------|-----------------------|---------------------|---------------|--------------|--------|
| Name: xPRINT Maschinentyp: default   Auflösung: X: 7680 ♀ px Spiegel: LCD_mirror ▼   Y: 4320 ♀ px Sperrverhältnis: Image: 218,880 ♀ mm   Größe: X: 218,880 ♀ mm   Y: 123,120 ♀ mm   Z: 250,000 ♀ mm                                                                                                    | Maschine              | Harz                | Drucken       | Gcode        | e Erwe |
| Auflösung: X: 7680 ♀ px Spiegel: LCD_mirror ▼   Y: 4320 ♀ px   Sperrverhältnis:   Größe: X: 218,880 ♀ mm   Y: 123,120 ♀ mm   Z: 250,000 ♀ mm   Buildarea-Offset:                                                                                                    | Name:                 | xPRINT              | Maschinentyp: | default      |        |
| Y: 4320 ♀ px<br>Sperrverhältnis:<br>Größe: X: 218,880 ♀ mm<br>Y: 123,120 ♀ mm<br>Z: 250,000 ♀ mm                                                                                                    | Auflösung:            | Х: 7680 🗘 рх        | Spiegel:      | LCD_mirror ▼ |        |
| Sperrverhältnis:<br>Größe: X : 218,880 ♣ mm<br>Y : 123,120 ♣ mm<br>Z : 250,000 ♣ mm                                                                                                    |                       | Y: 4320 🗘 px        |               |              |        |
| Größe: X : 218,880 ♦ mm<br>Y : 123,120 ♦ mm<br>Z : 250,000 ♦ mm<br>Buildarea-Offset:                                                                                                    | Sperrverhältnis:      |                     |               |              |        |
| Y: 123,120                                                                                                    | Größe:                | X: 218,880 🖨 mm     |               |              |        |
| Z : 250,000 	✿ mm<br>Buildarea-Offset:                                                                                                    |                       | Y: 123,120 🖨 mm     |               |              |        |
| Buildarea-Offset:                                                                                                    |                       | Z: 250,000 🗘 mm     |               |              |        |
|                                                                                                    | Buildarea-Offset:     |                     |               |              |        |
|                                                                                                    | Buildarea-Offset:     |                     |               |              |        |

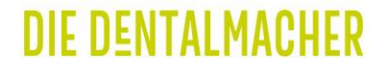

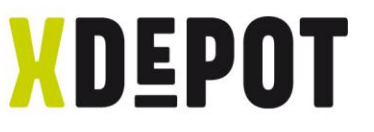

#### Select and open the parameter file on the USB stick

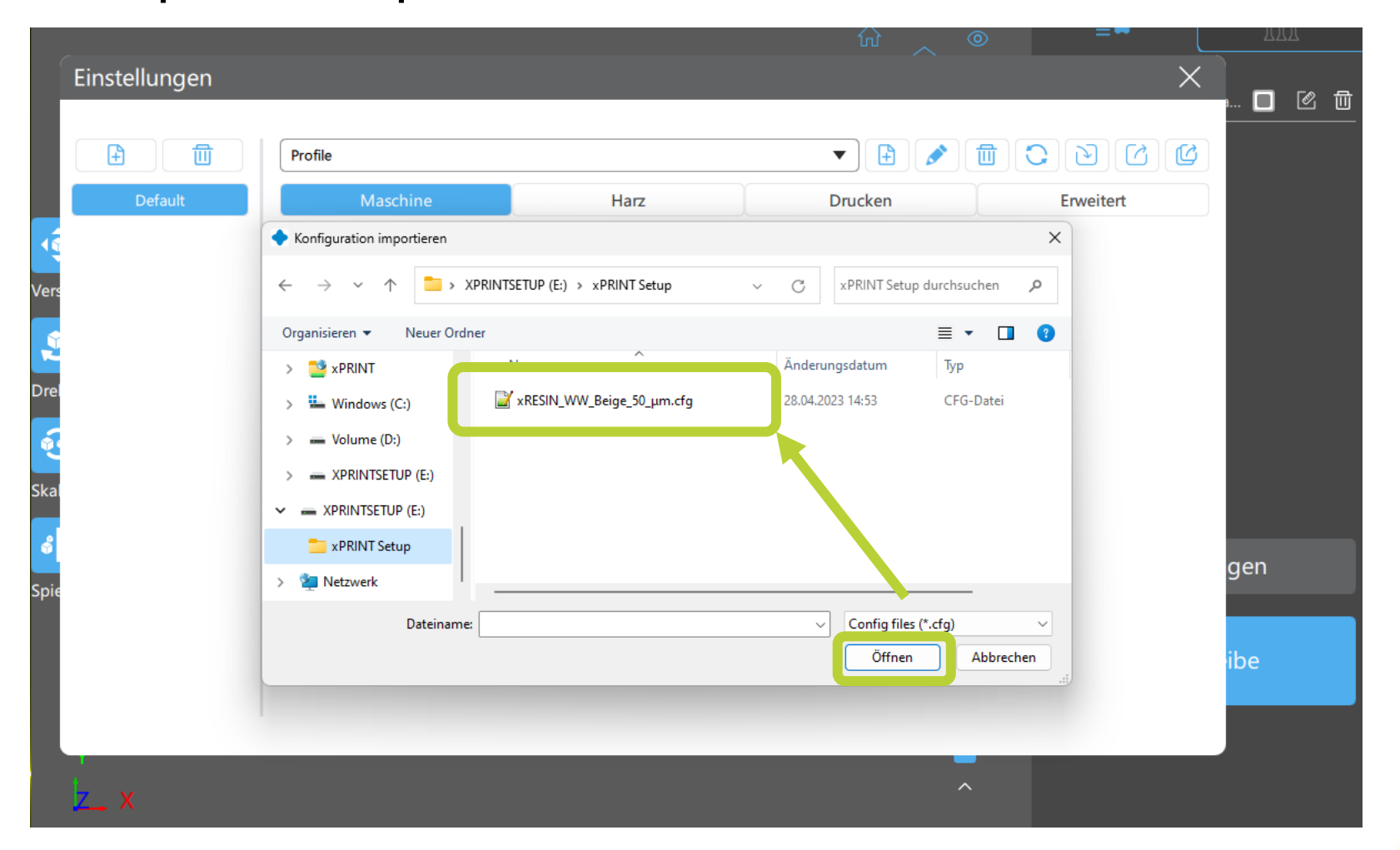

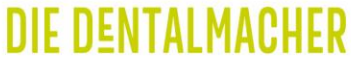

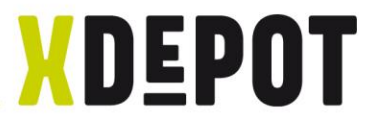

## Rename the xPrint and press "Enter"

|               |                                                                        |                                                                                                    | ÷                         |                       |           |
|---------------|------------------------------------------------------------------------|----------------------------------------------------------------------------------------------------|---------------------------|-----------------------|-----------|
|               |                                                                        |                                                                                                    |                           |                       | JUA       |
| Einstellungen |                                                                        |                                                                                                    |                           |                       | ×         |
|               | xRESIN Water Wash Beige 5                                              | 50 μm                                                                                                    | Develop                   |                       |           |
| Default       | Name:<br>Auflösung:<br>Sperrverhältnis:<br>Größe:<br>Buildarea-Offset: | Harz<br><b>x</b> PRINT<br>X : 7680 $\blacklozenge$ px<br>Y : 4320 $\diamondsuit$ px<br><b>X</b> : 218,880 $\diamondsuit$ mm<br>Y : 123,120 $\diamondsuit$ mm<br>Z : 210,000 $\diamondsuit$ mm | Maschinentyp:<br>Spiegel: | CCOde<br>LCD_mirror ▼ | Erweitert |
|               |                                                                        |                                                                                                    |                           |                       |           |

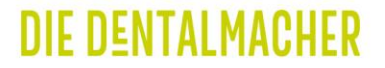

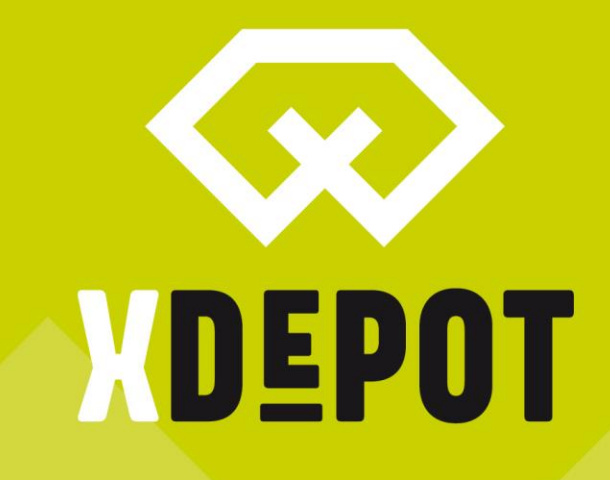

xPRINT 8K - UHD Create print job

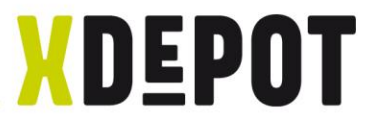

#### Drag&Drop your STL-files into the ChituBox

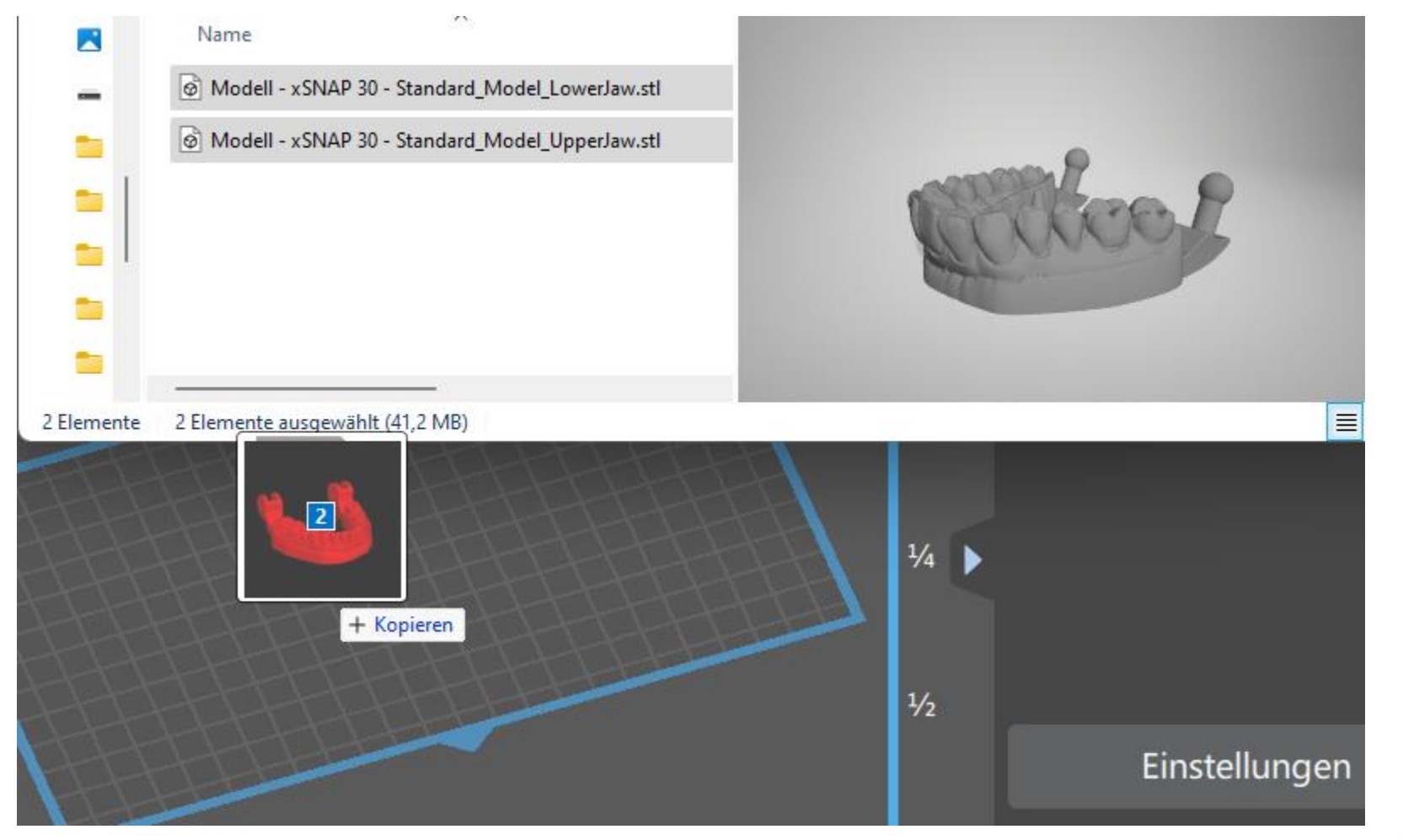

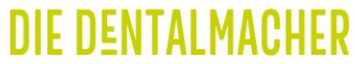

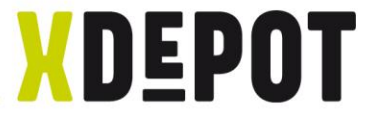

DIE DENTALMACHEI

## Move models with left mouse button Double click to rotate and tilt models

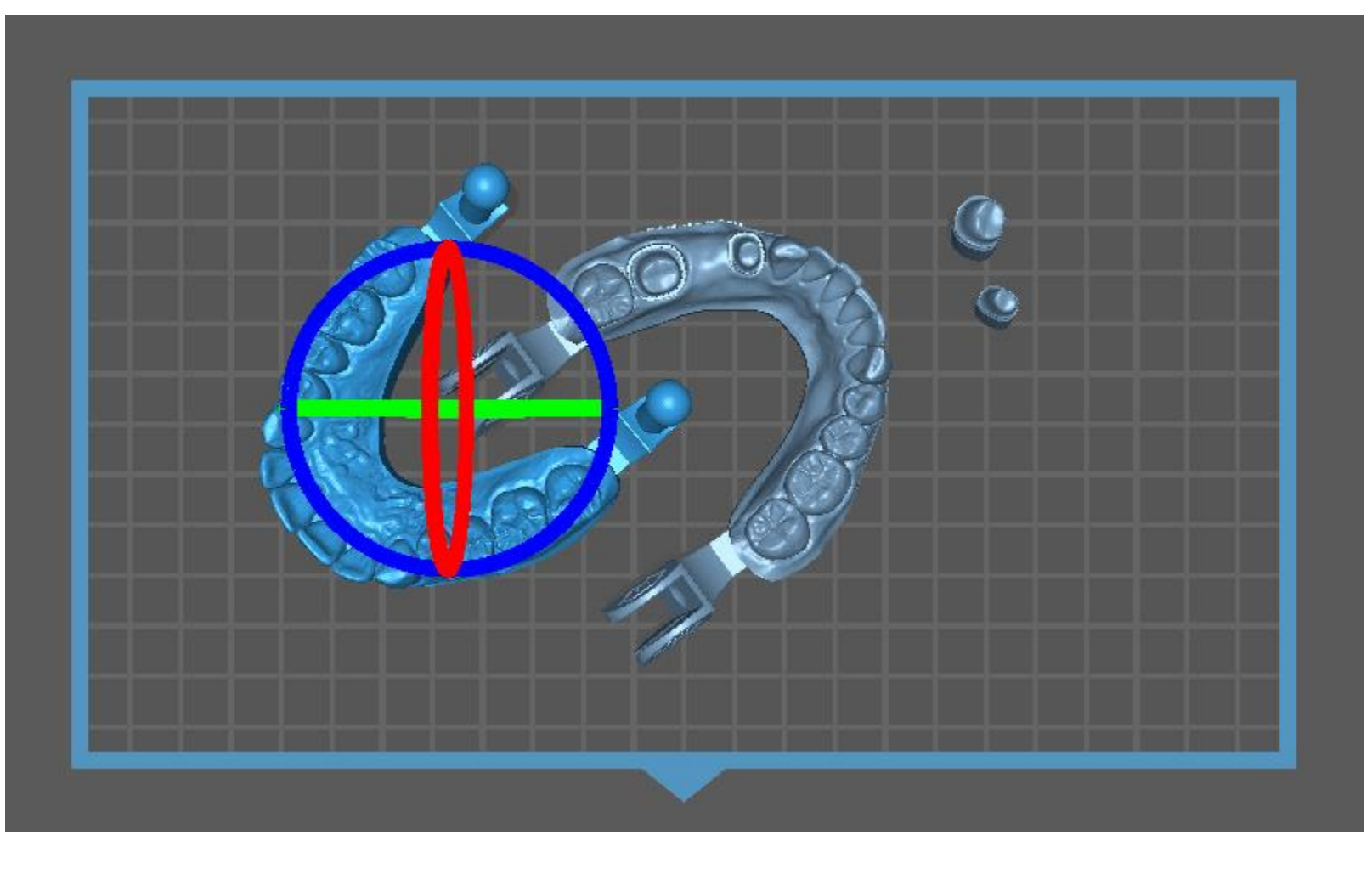

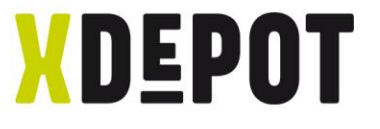

# Models must stand flat on the build platform. Click on interested area with left to flatten the parts.

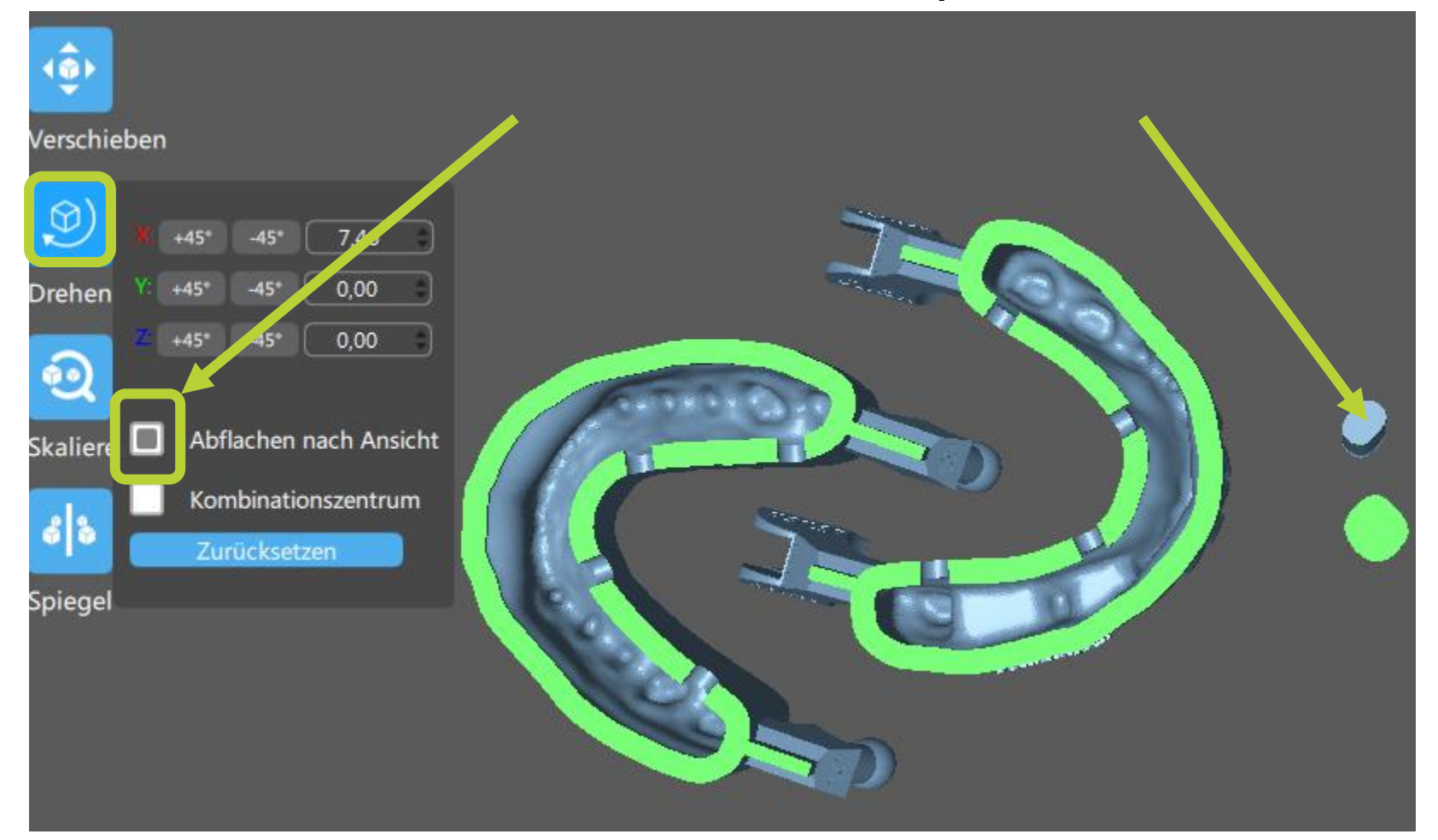

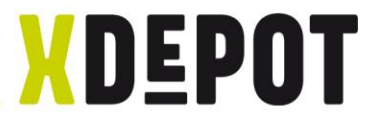

#### ",Select all" and click ",Slice"

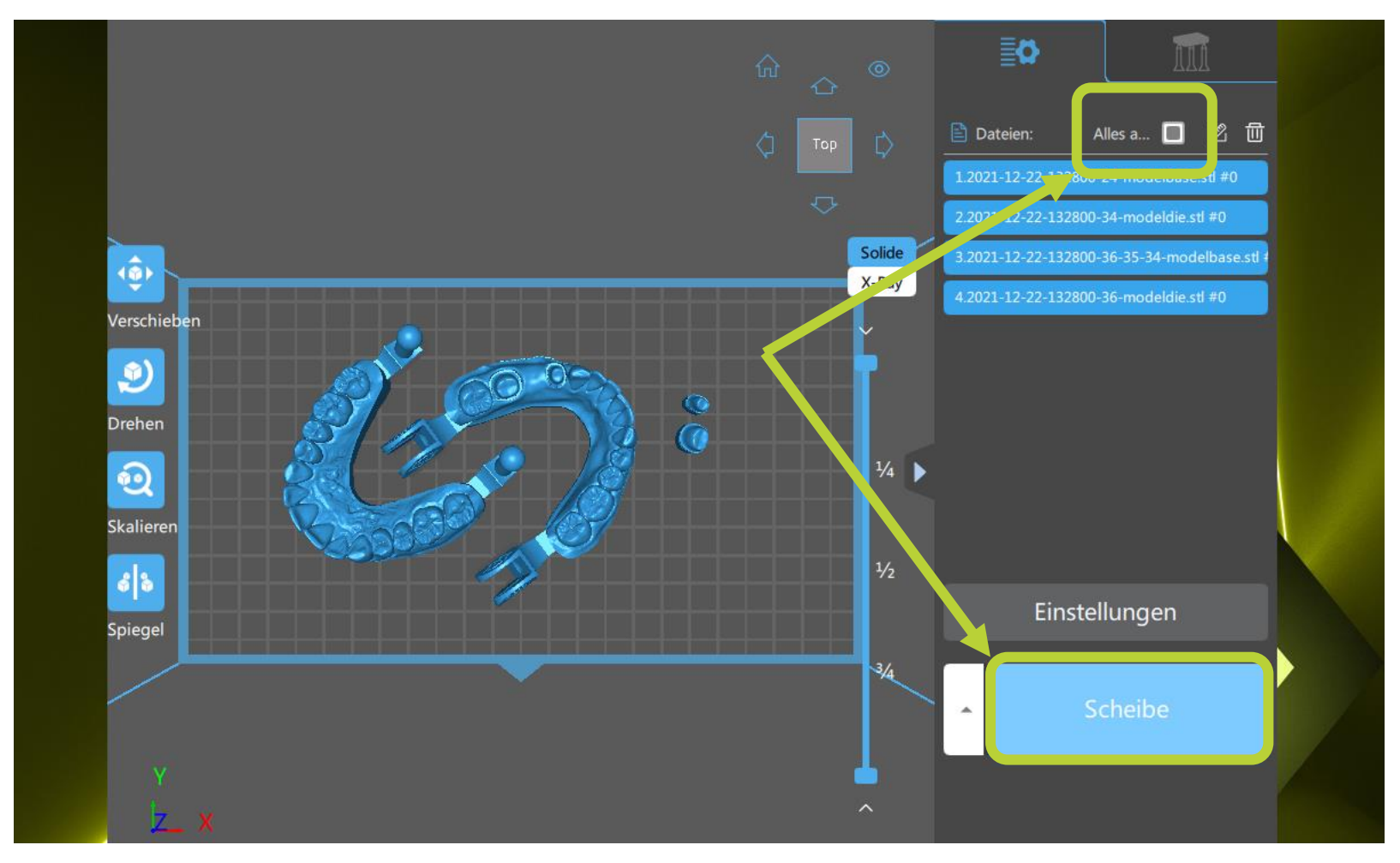

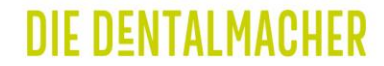

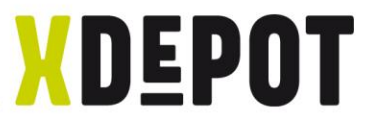

# Click "Save" and in the "xPRINT jobs folder" save as \*.zip (may take several minutes)

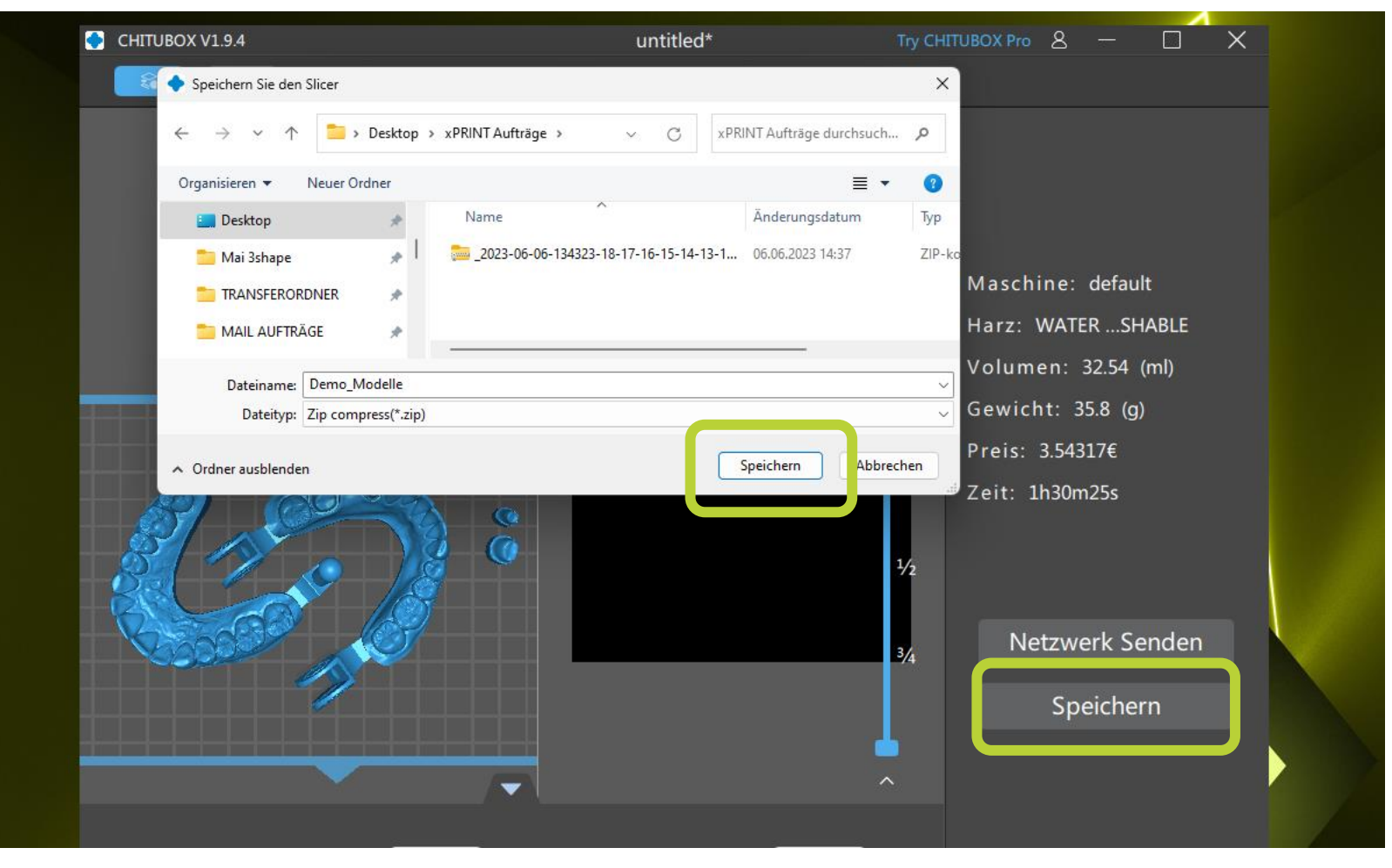

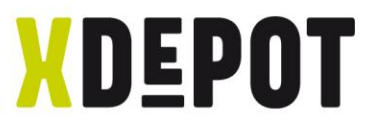

## After successful writing, drag the created \*.zip file into the xPRINT folder.

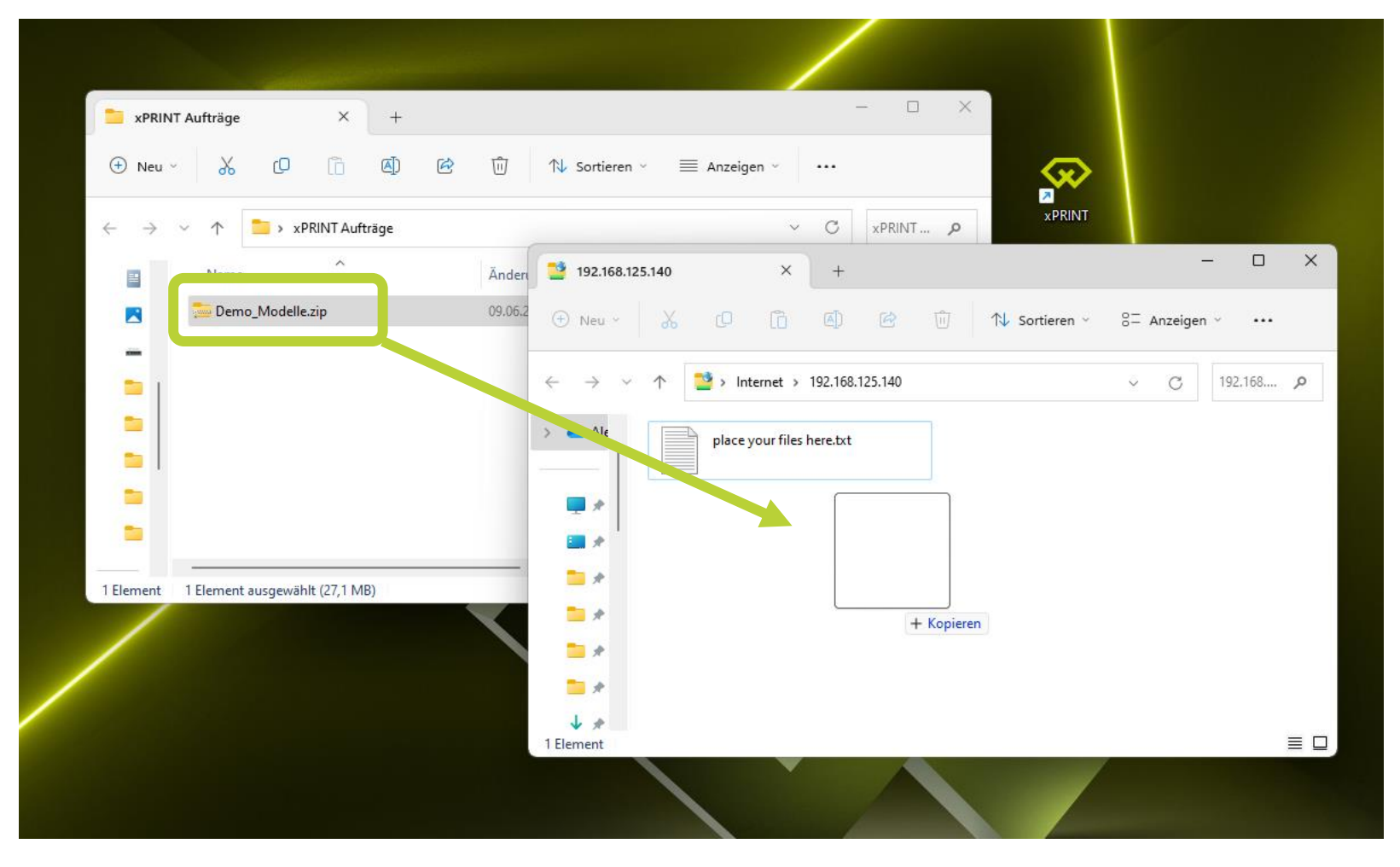

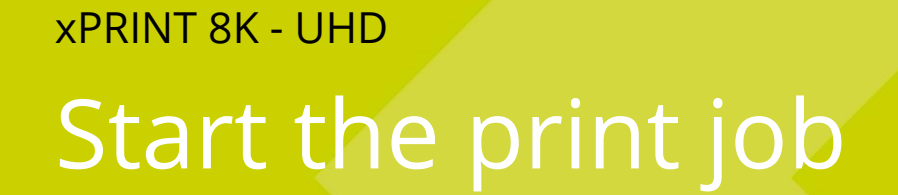

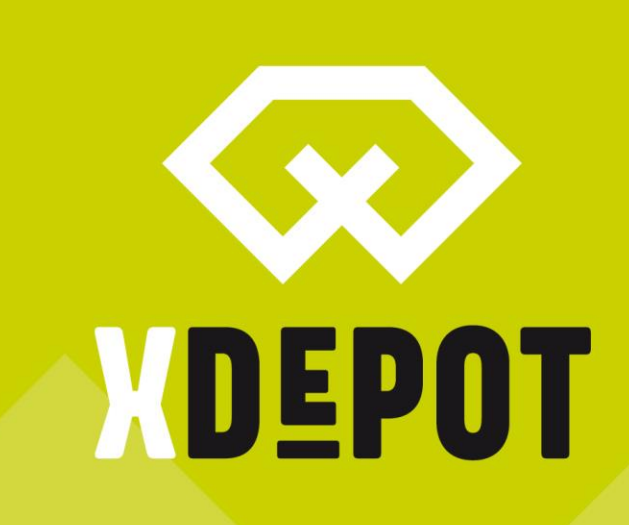

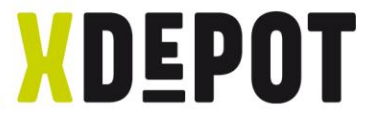

#### Click the print icon on the homescreen

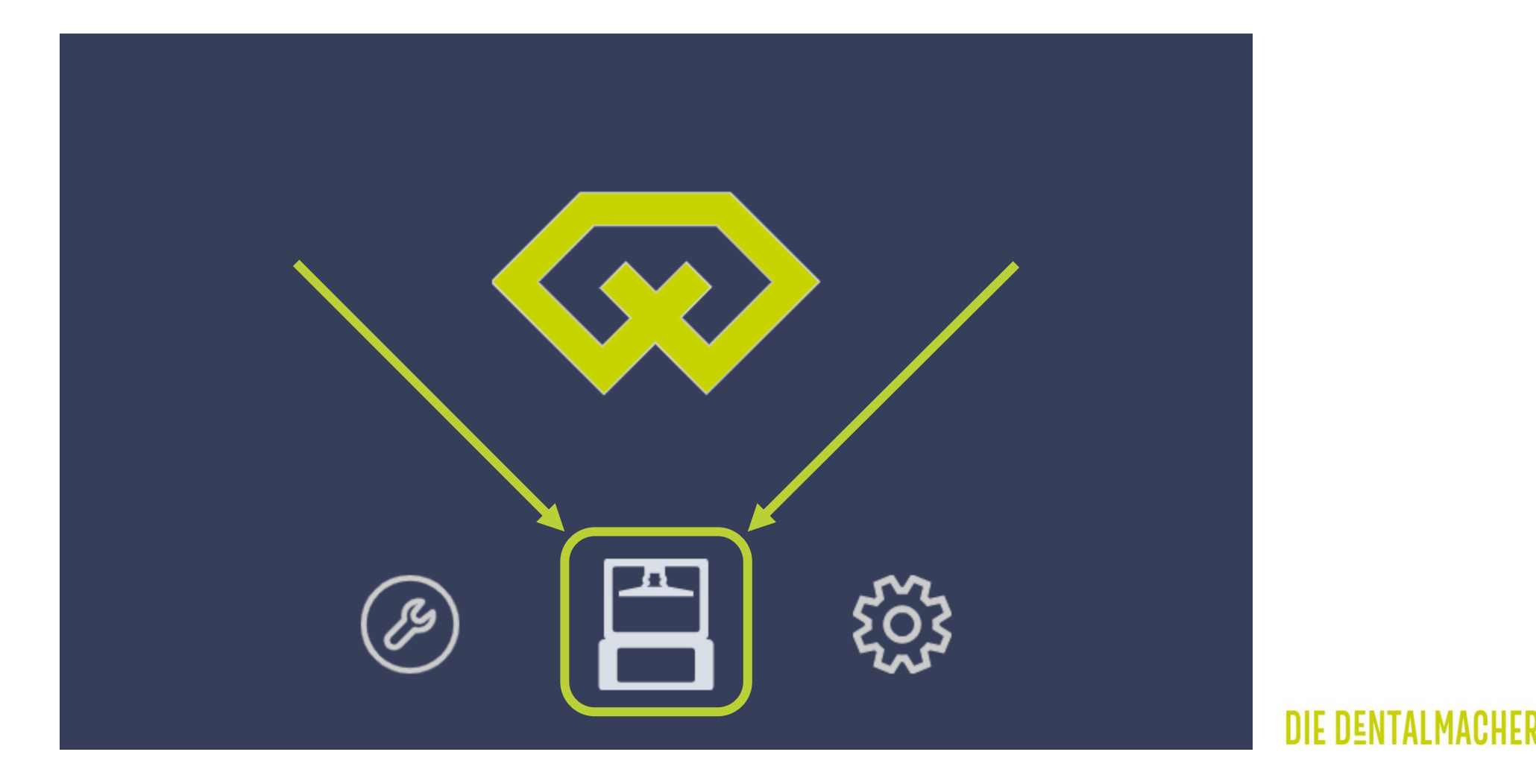

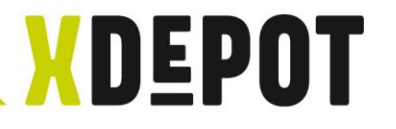

#### Select the print job

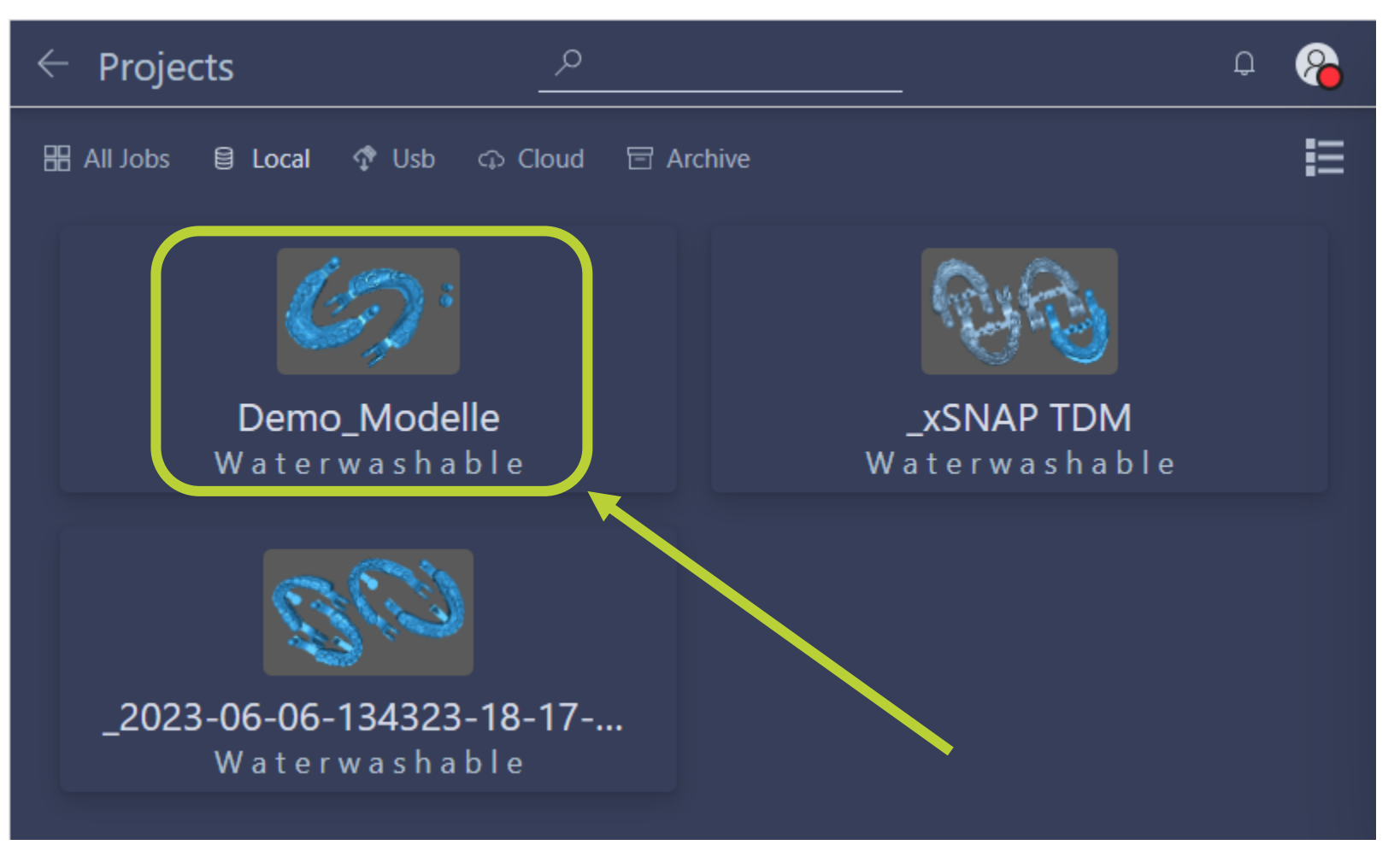

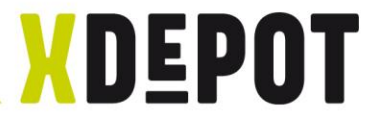

## Click on "Play" and the xPRINT starts the job

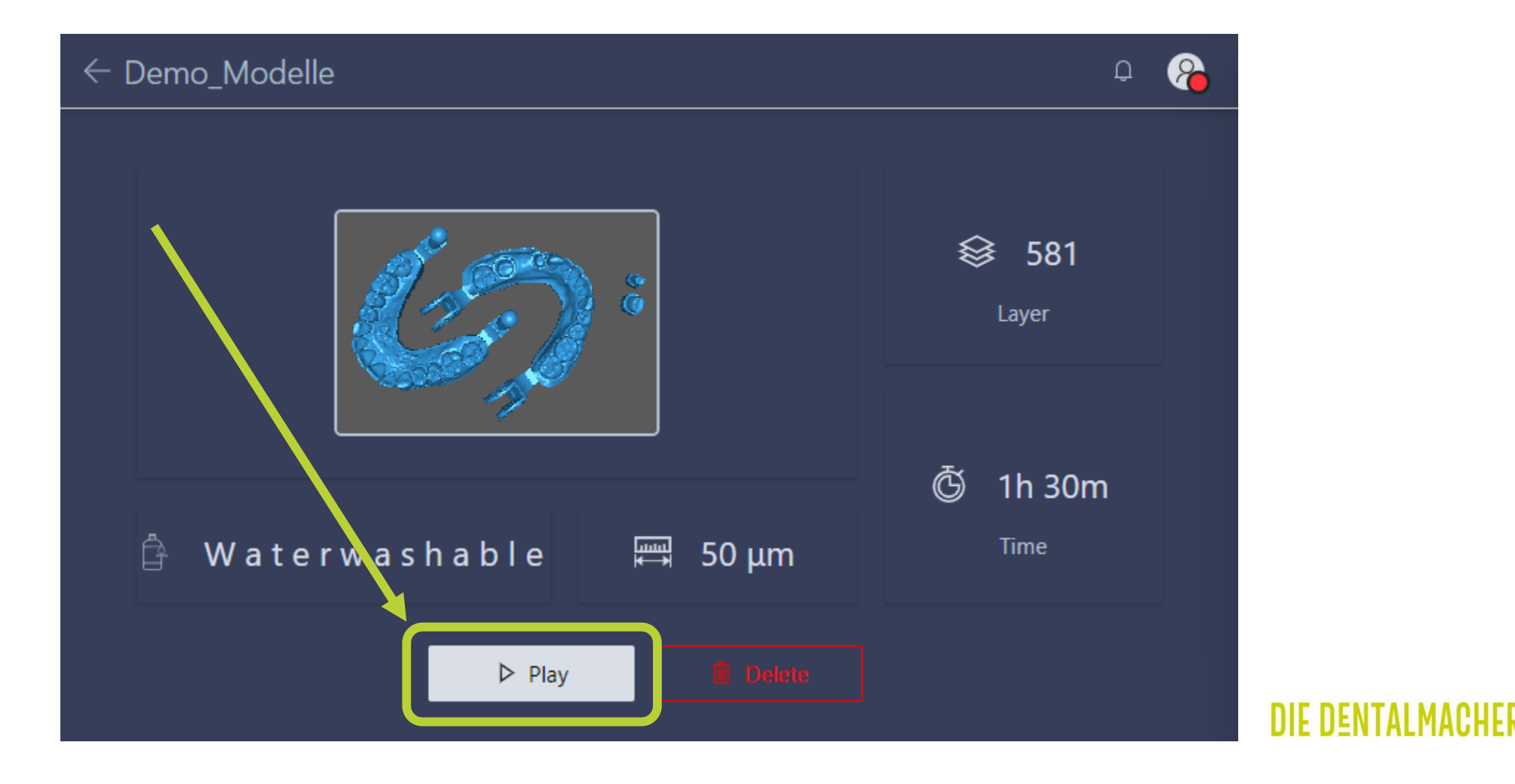

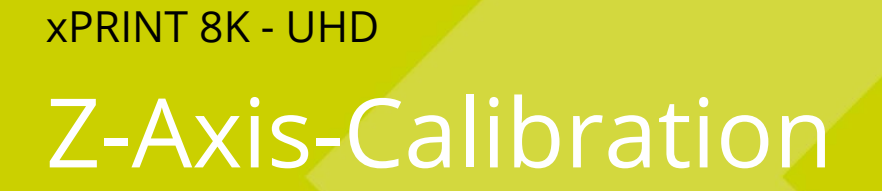

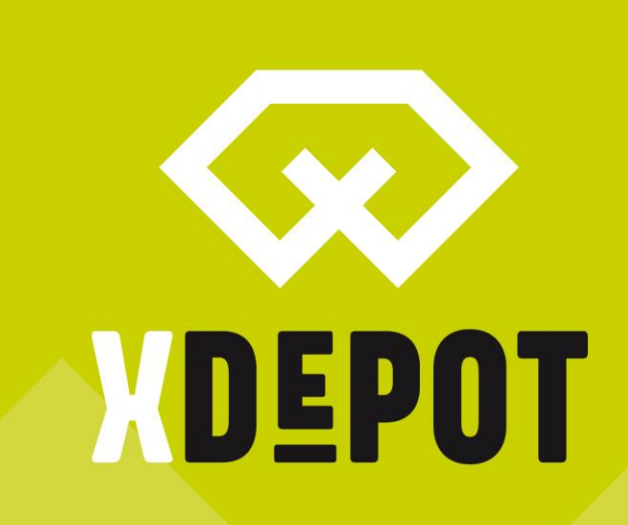

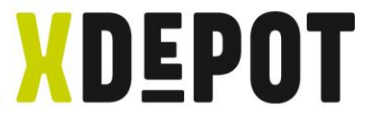

#### Click on "Tools" on the homescreen

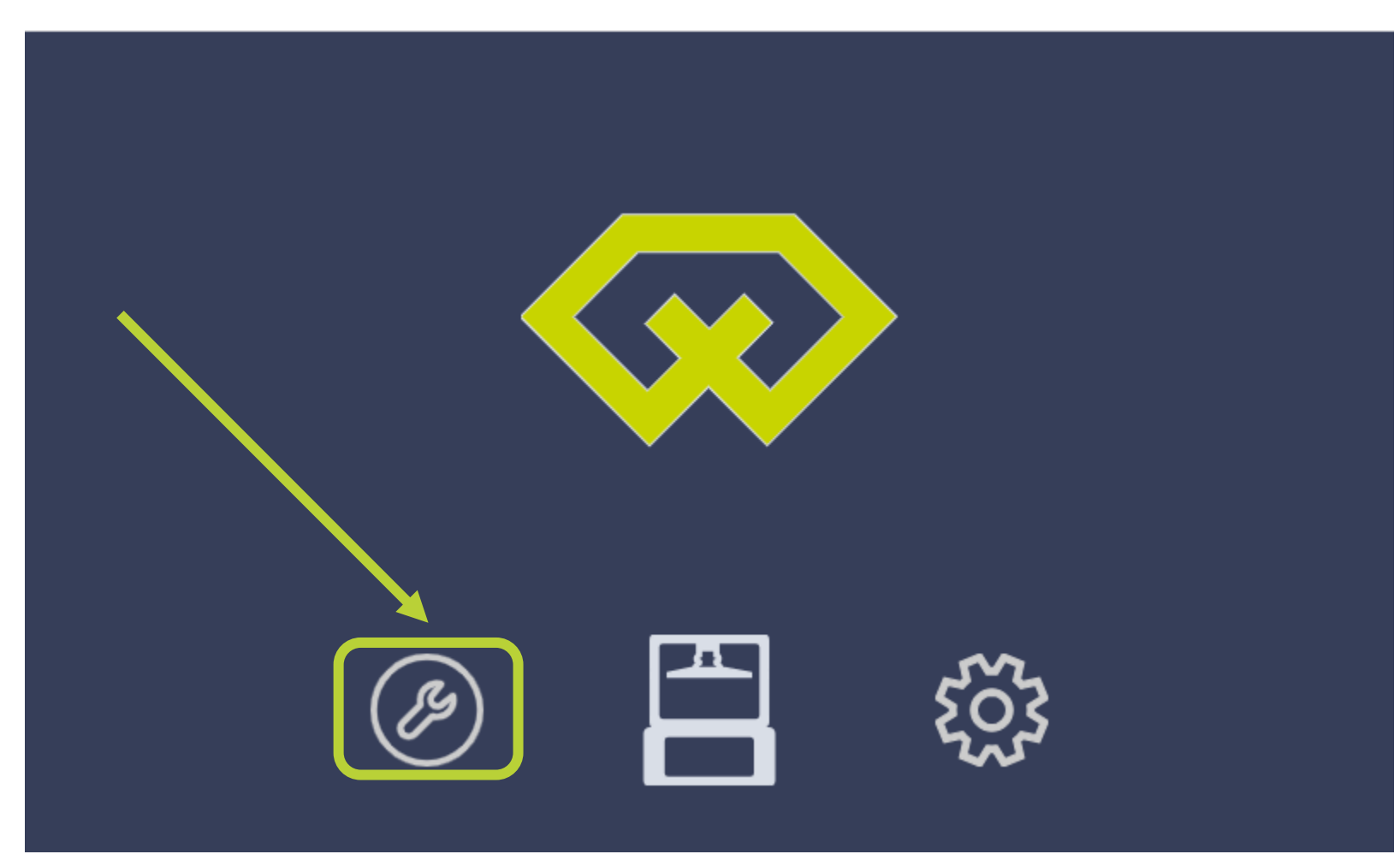

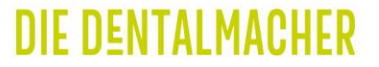

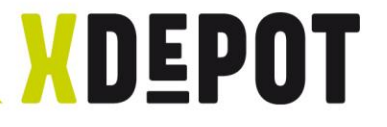

## Click "Zcalibration" and follow the Wizard

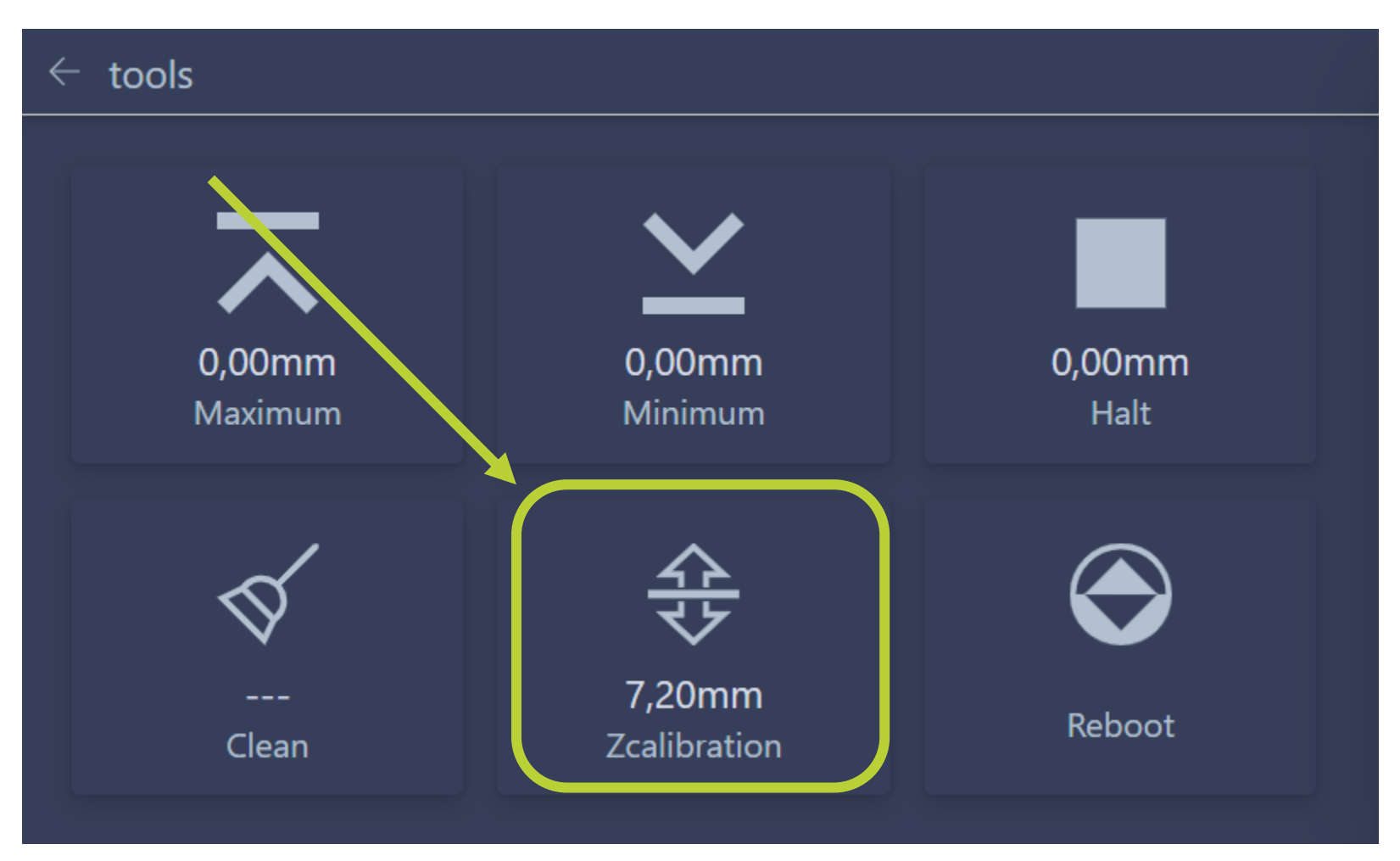

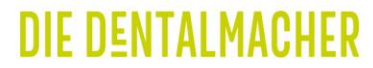

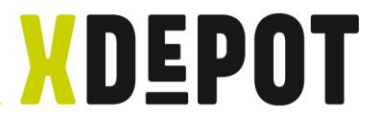

#### 1. Step: Loosen screws on the build platform

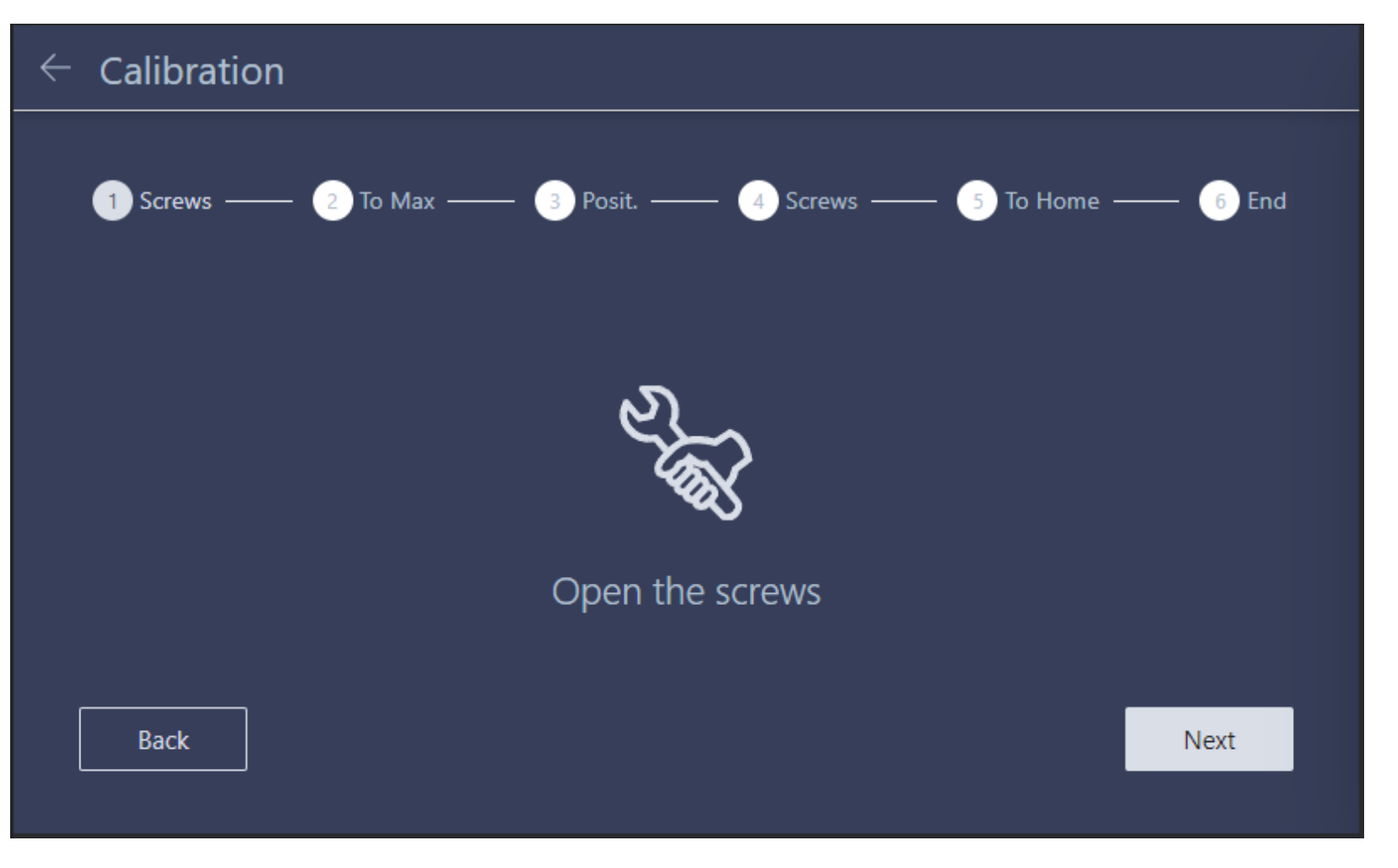

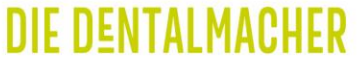

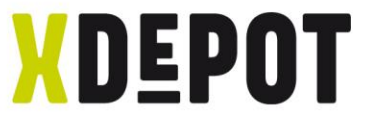

#### Loose 4x screws on the build platform (2mm allen key)

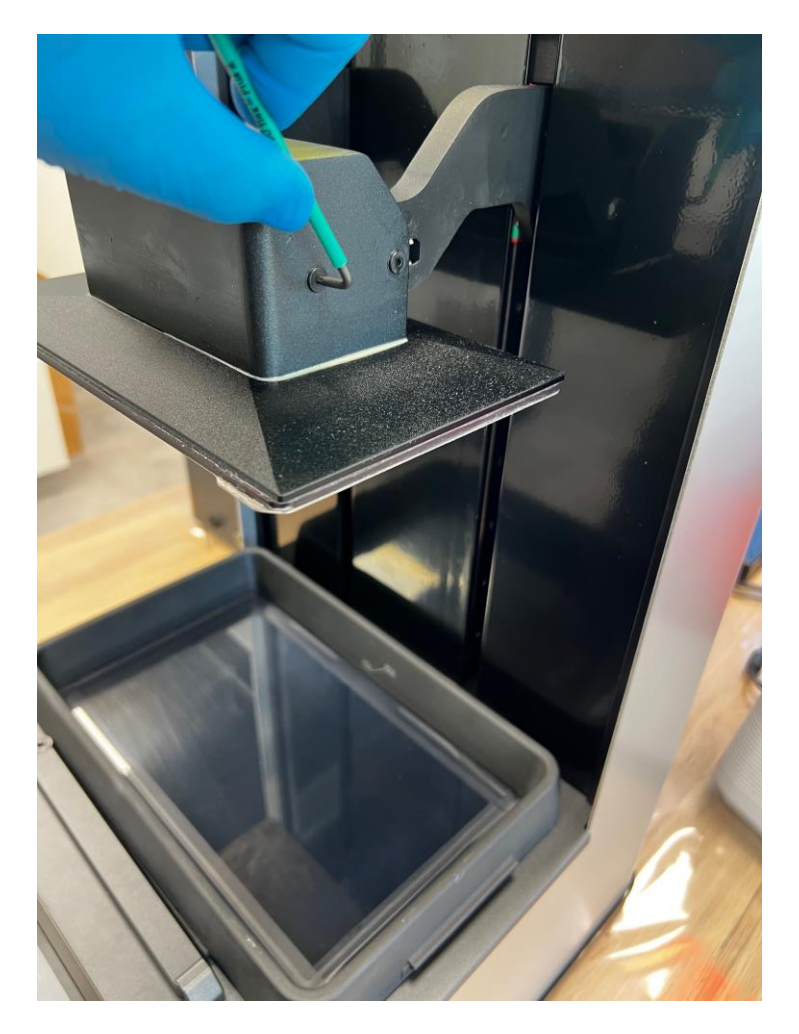

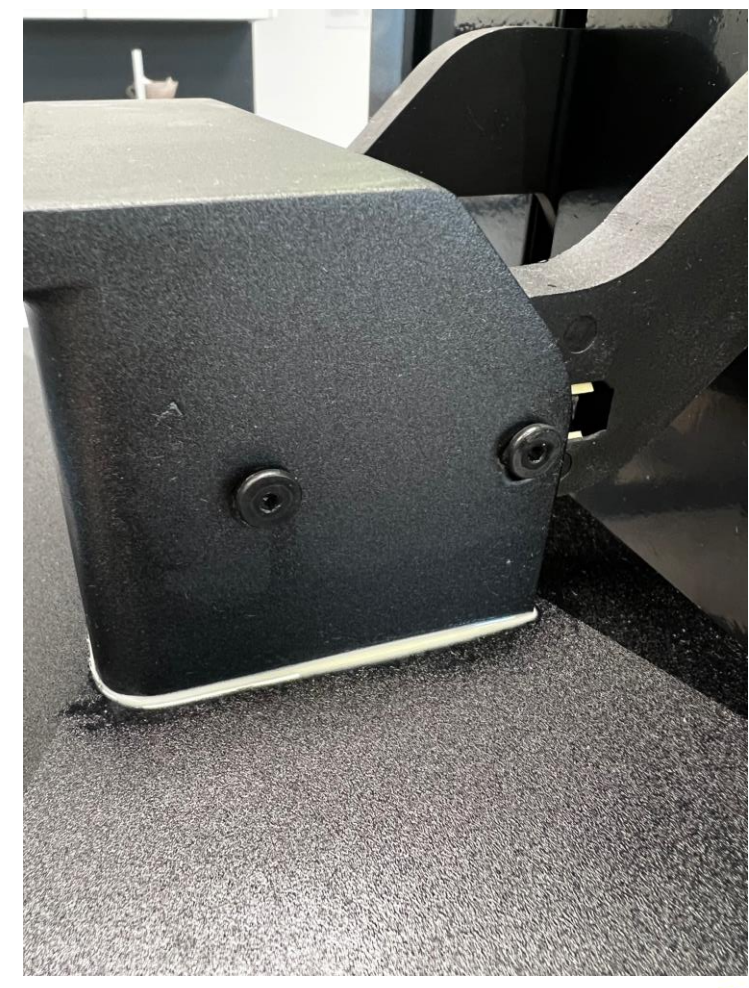

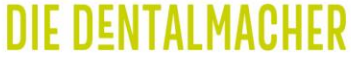

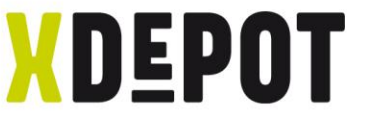

#### Press building platform on upper side of oblong hole

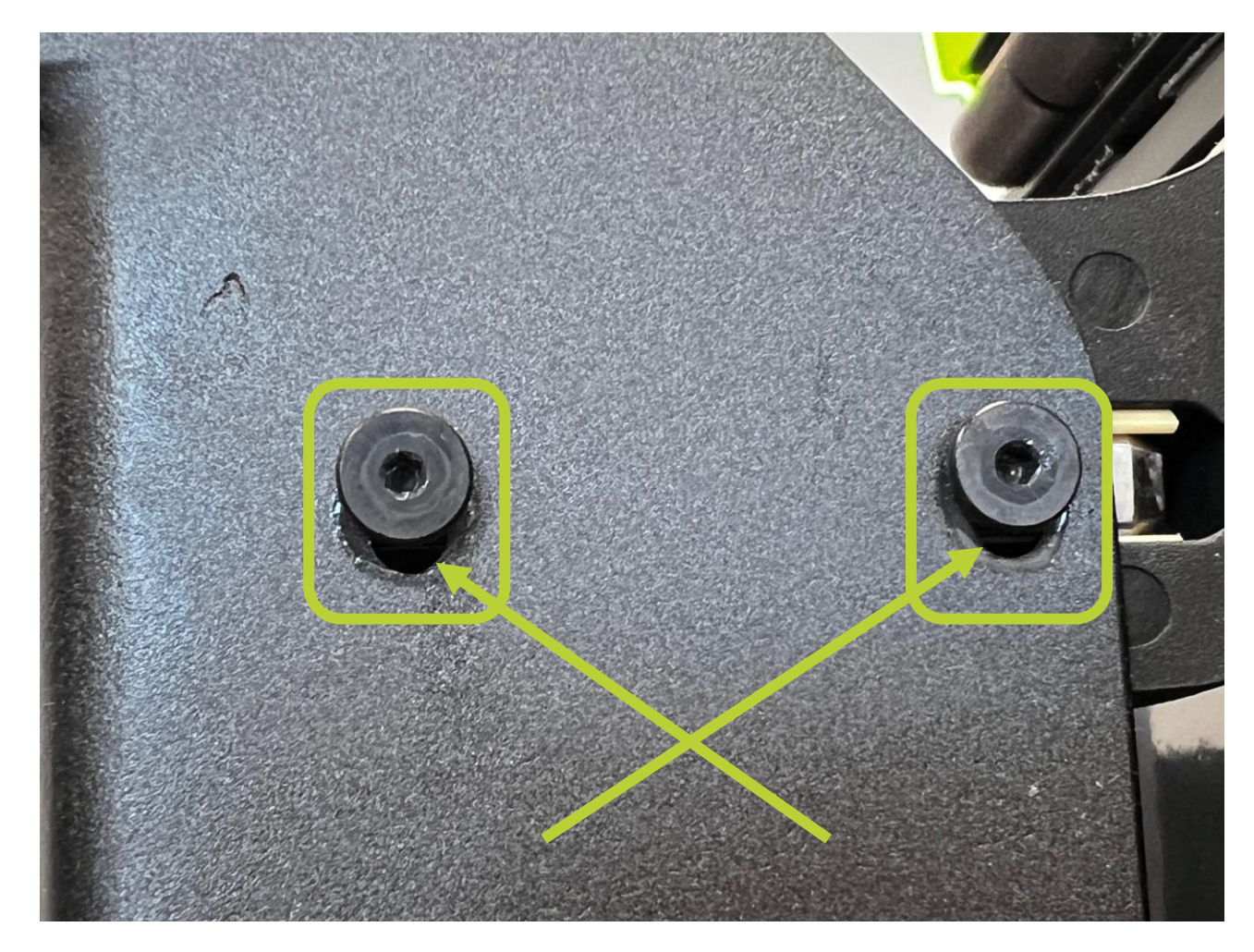

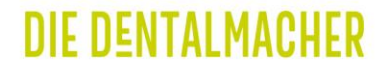

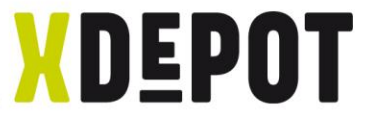

#### After loosening the screws on the build platform: Next

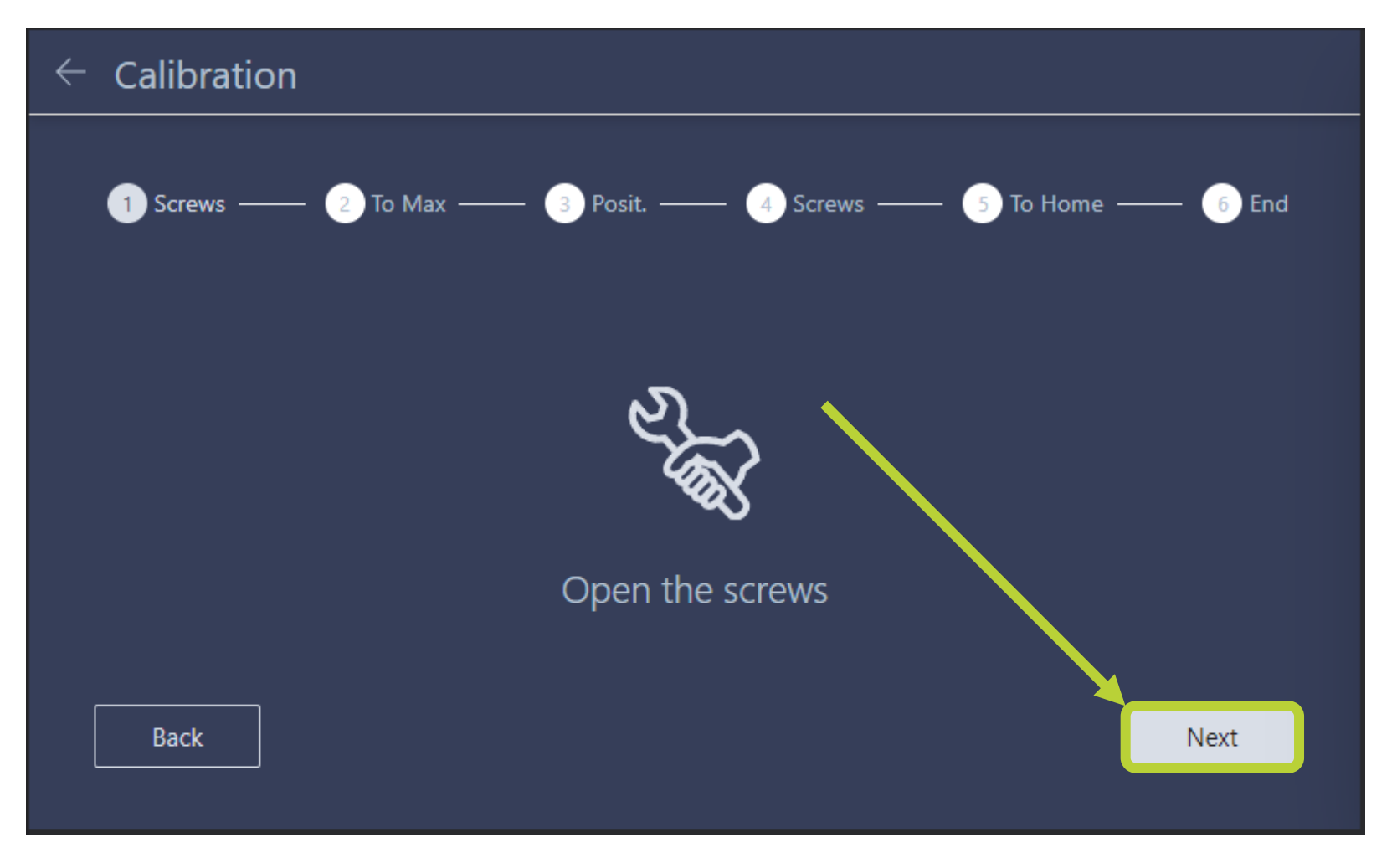

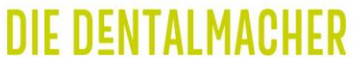

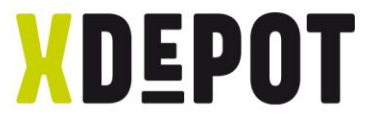

#### Wait until build platform stops: Next

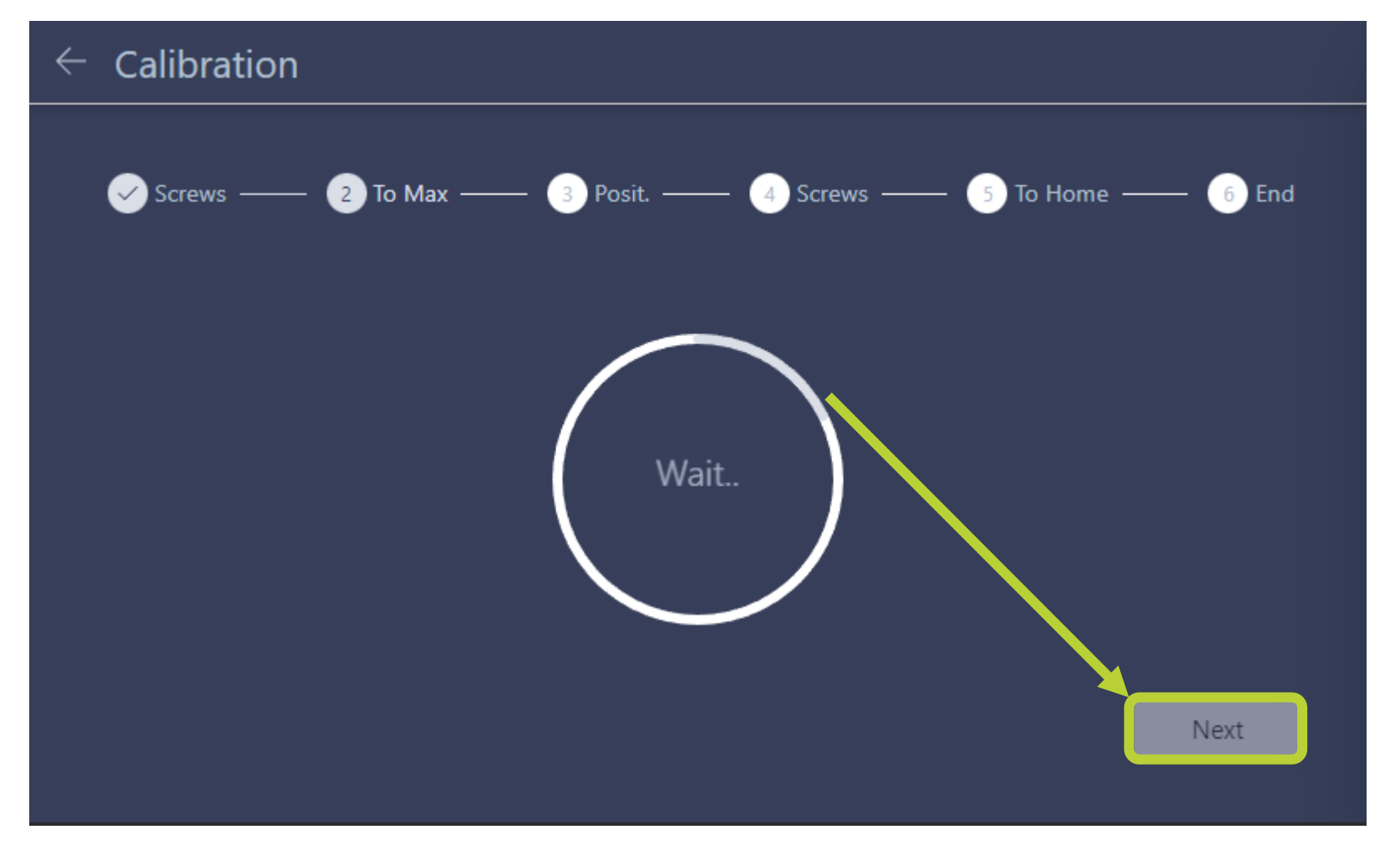

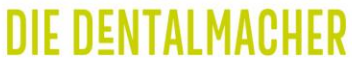

## Build platform MUST be parallel to the resin tray

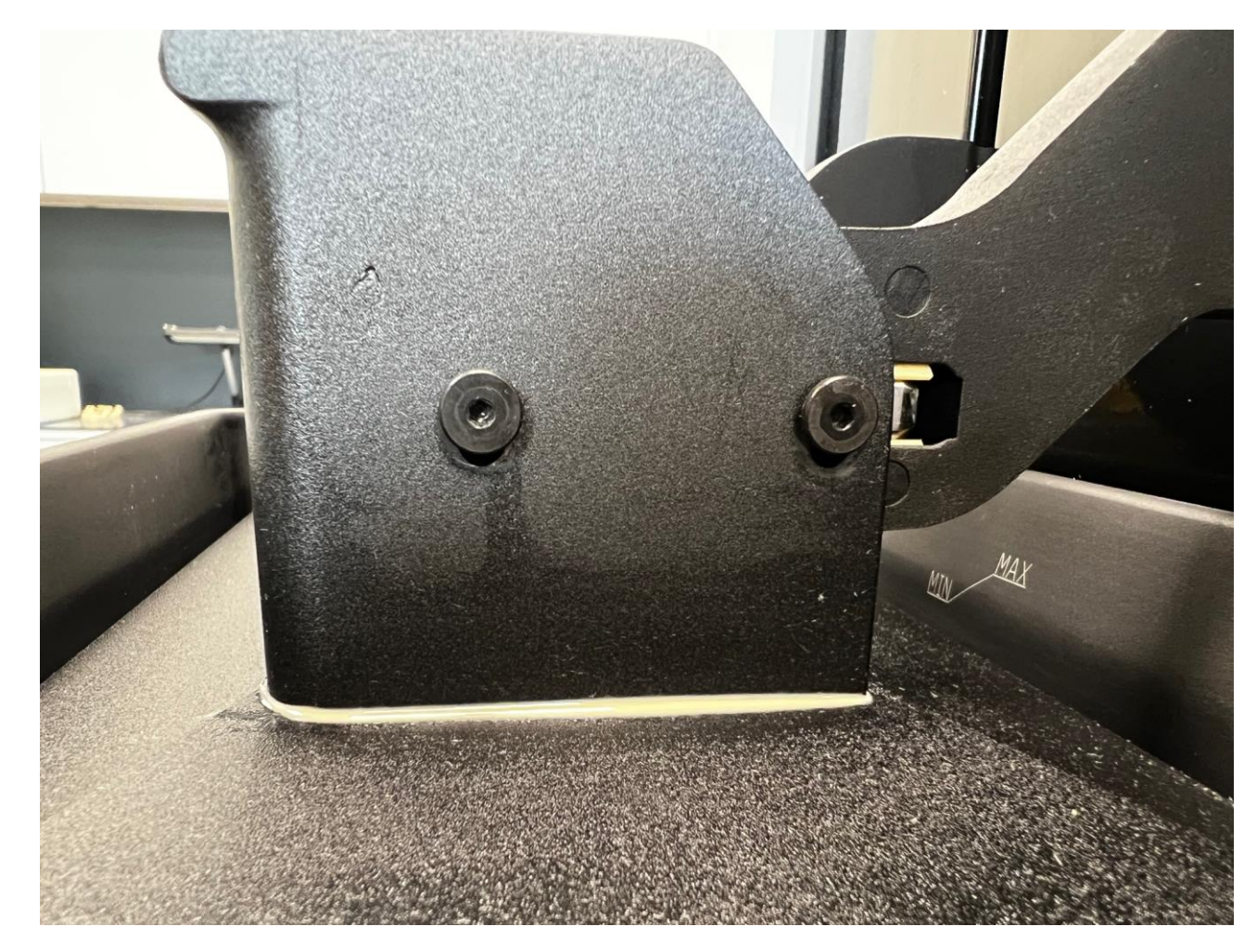

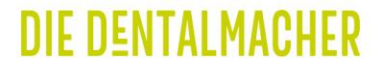

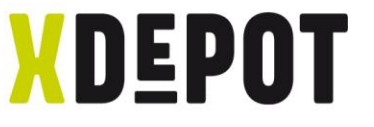

Use arrow  $(1x = 0.1 \text{ mm} \setminus 2x = 1 \text{ mm})$  to move build platform down until screws in slotted hole move to center (see following 2 pages!!!)

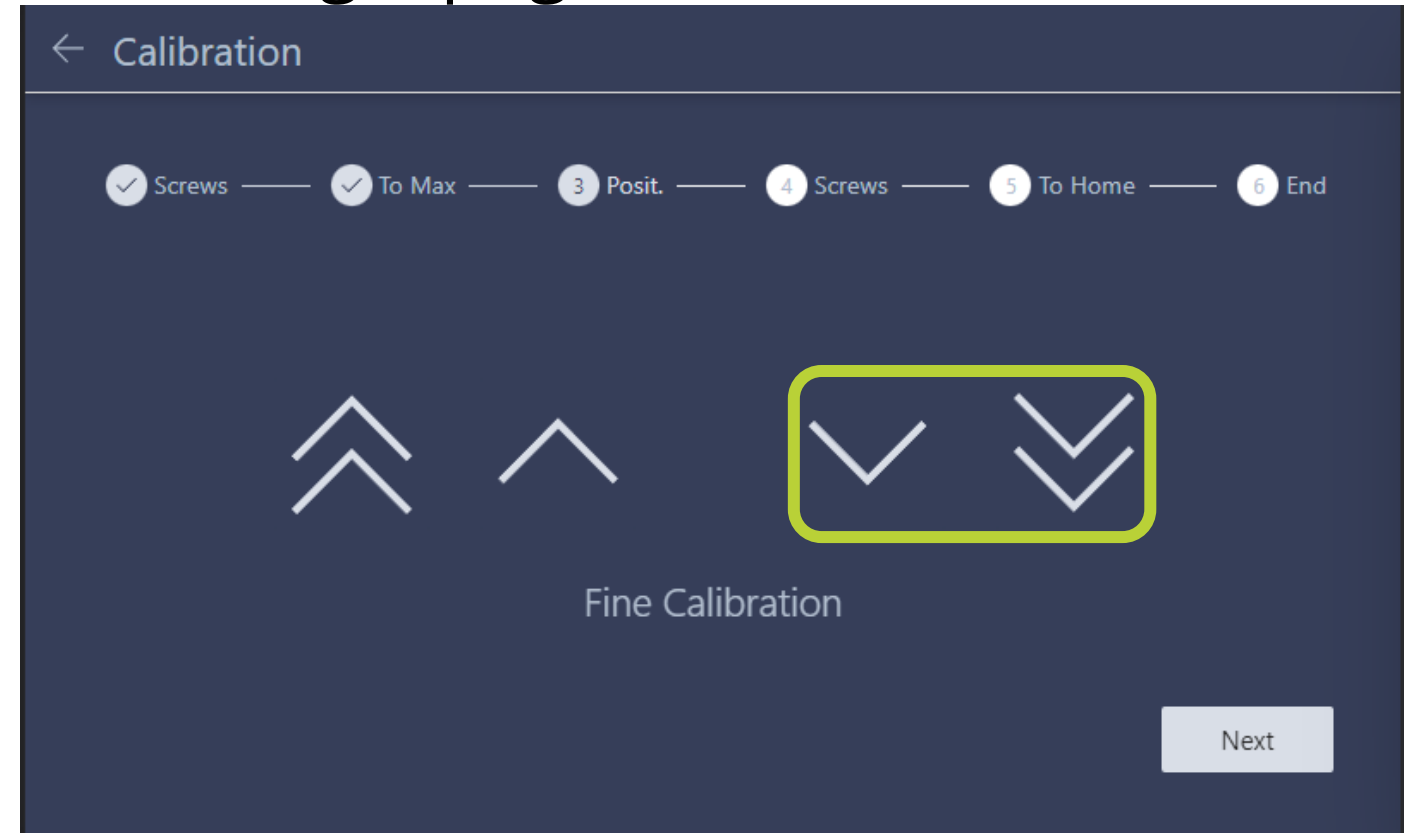

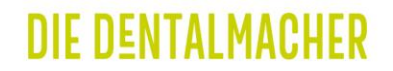

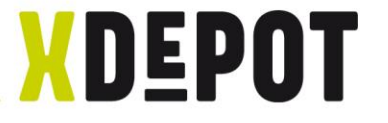

#### START-position of the slotted screws

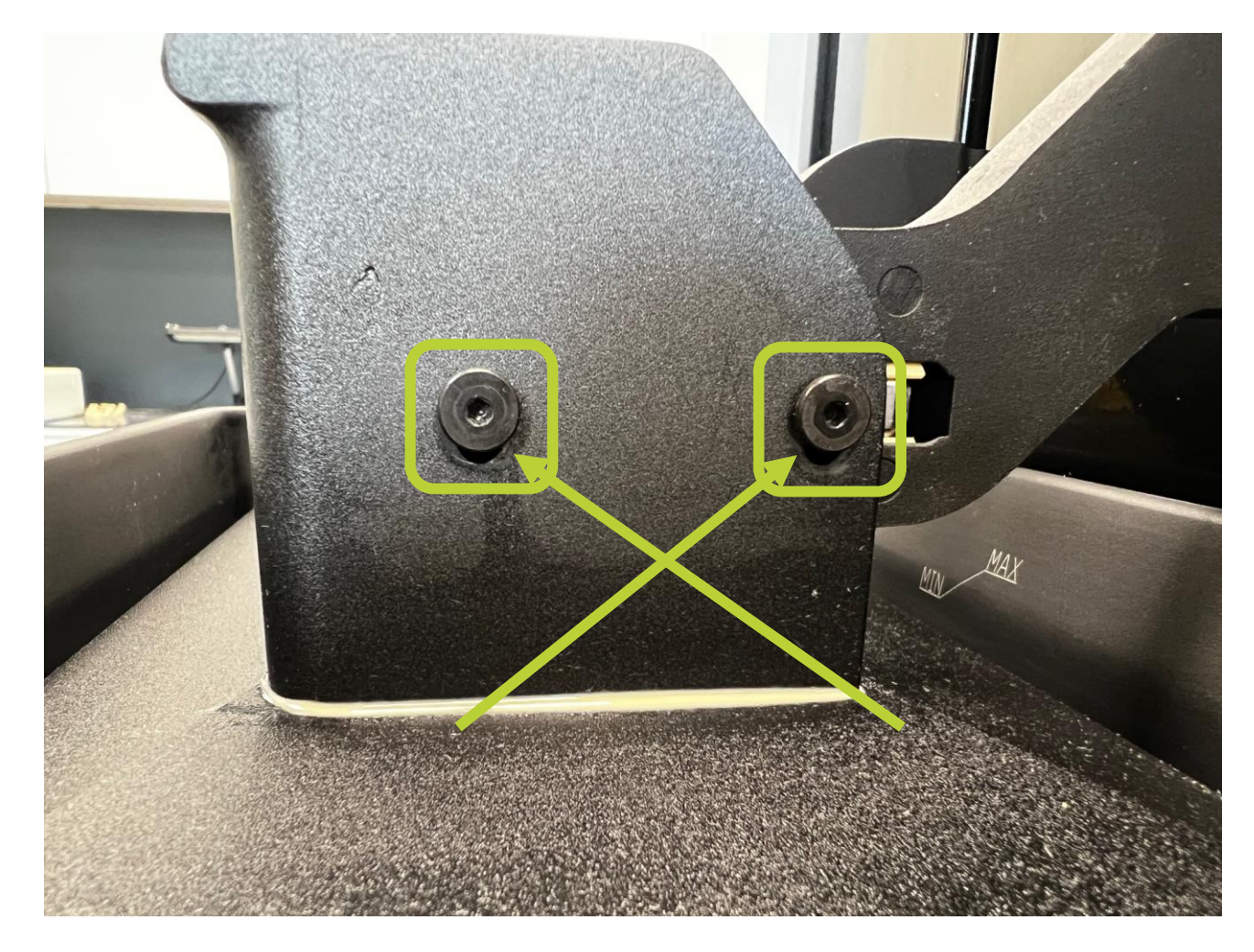

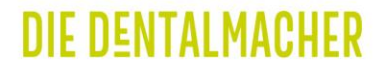

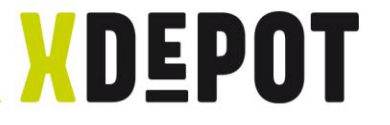

#### END-position of the slotted screws

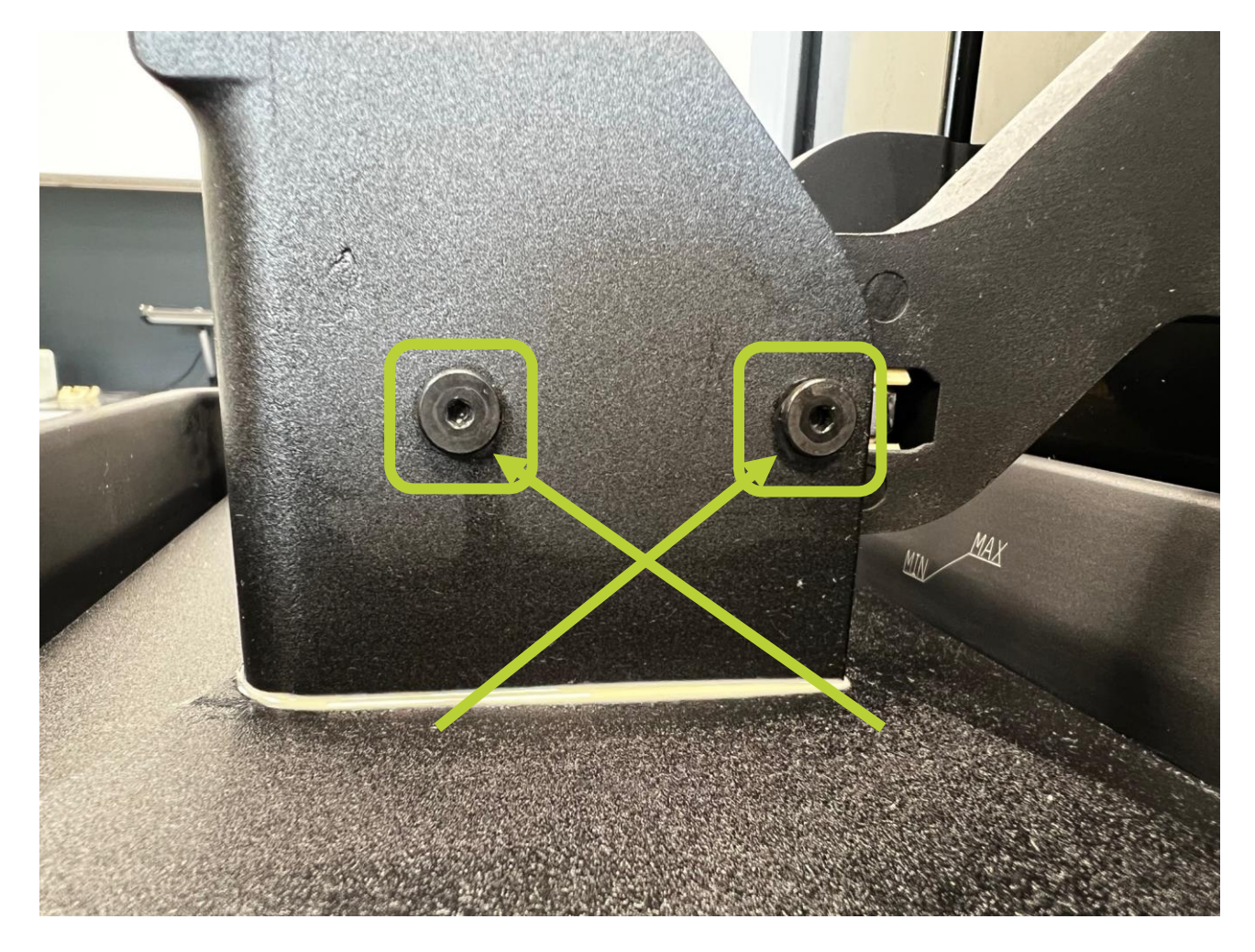

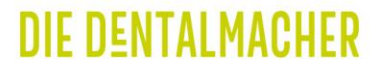

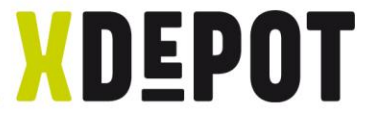

## Press down the building platform by hand and tighten the 4 screws crosswise again.

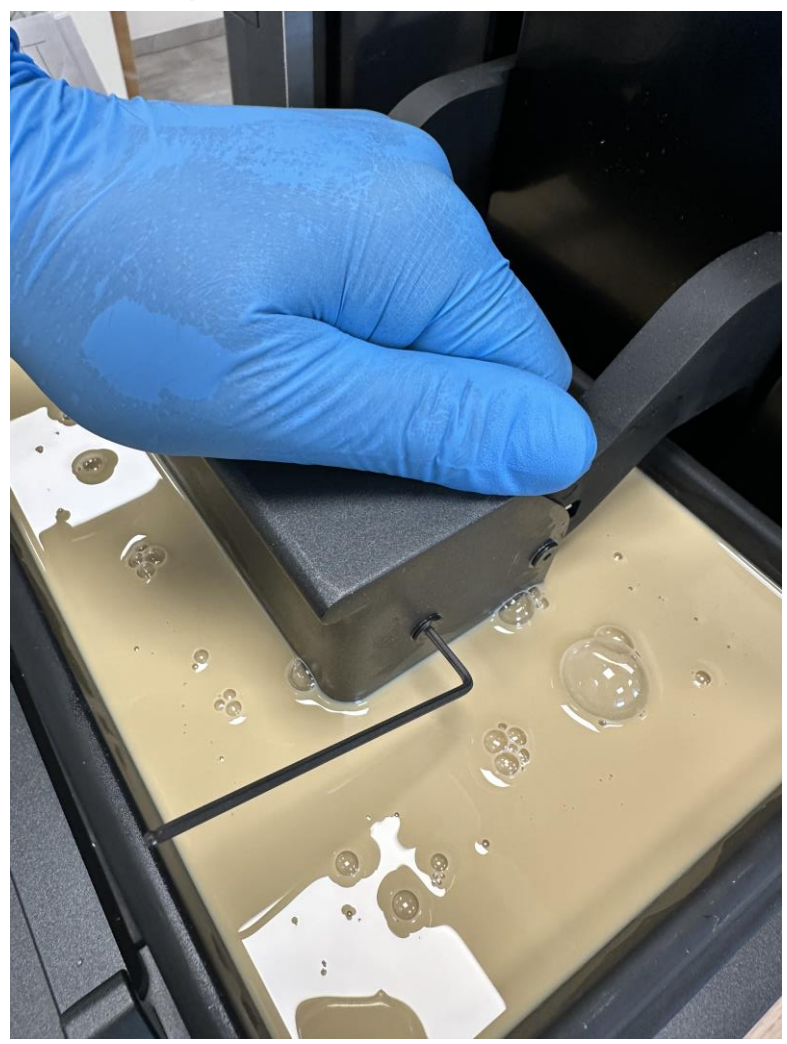

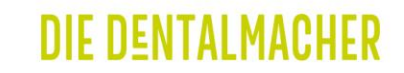

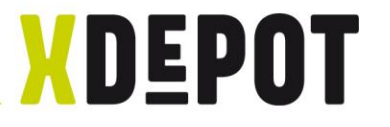

#### Click "Next"

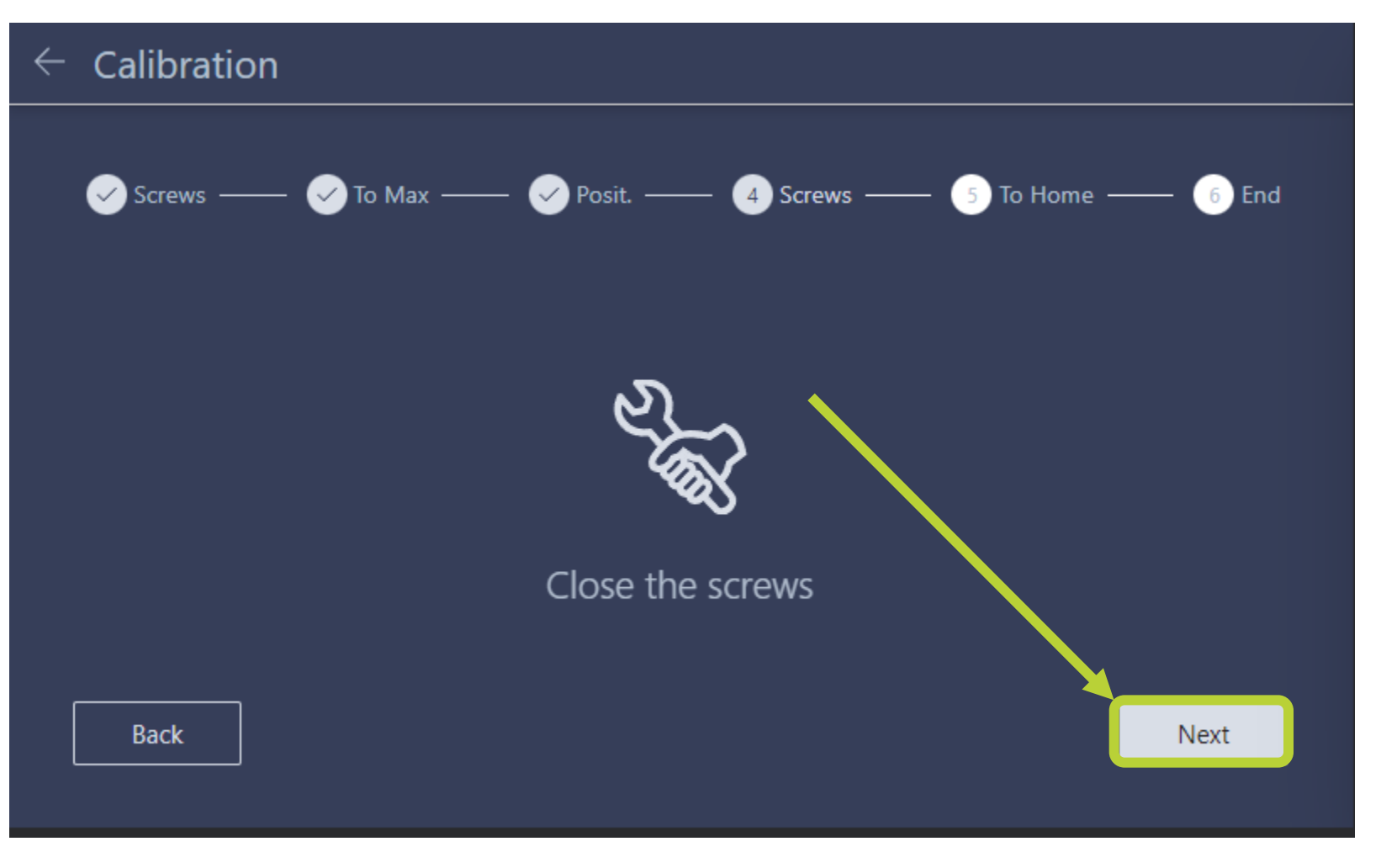

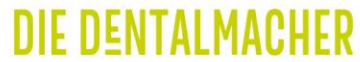

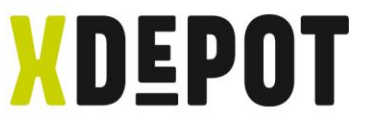

## Build platform retracts and calibration completed

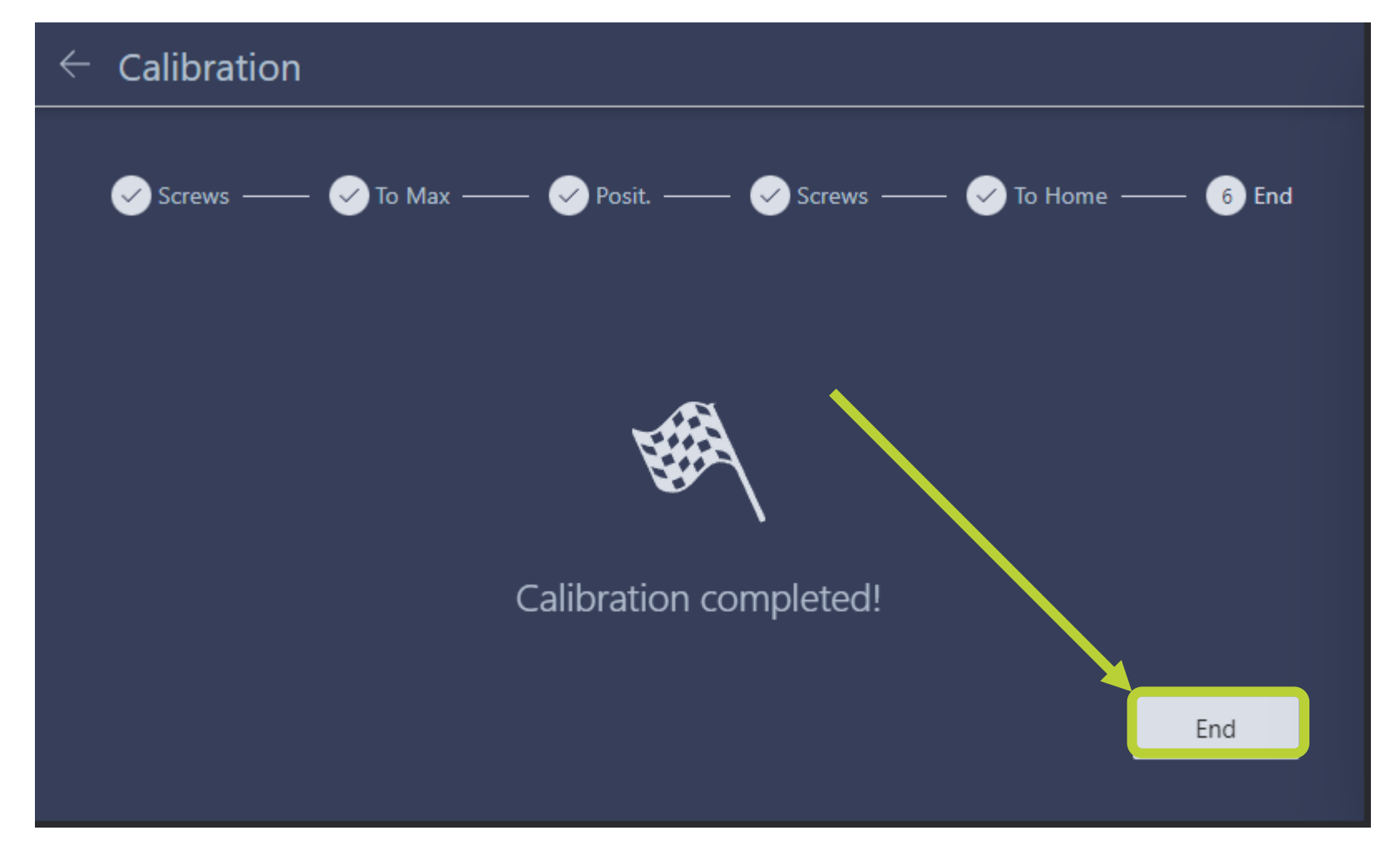

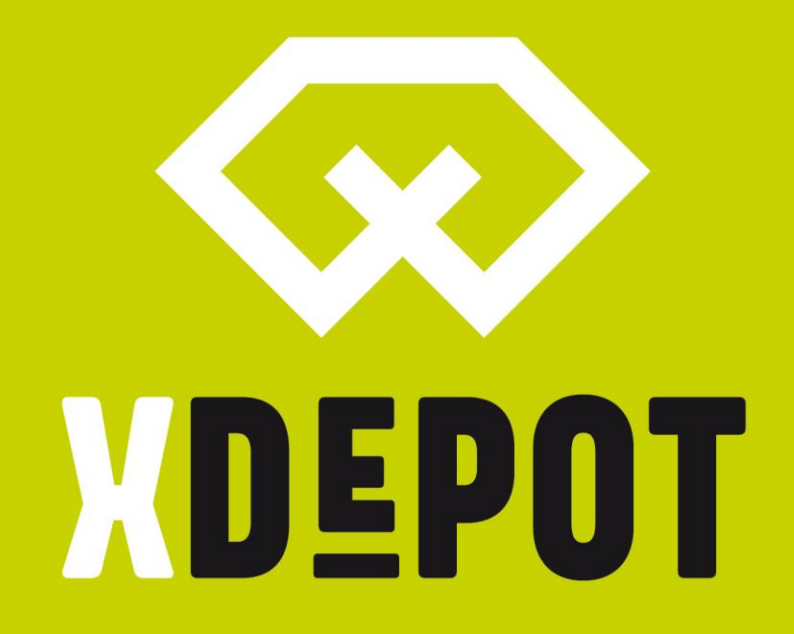

## **X-DENTALDEPOT.COM**